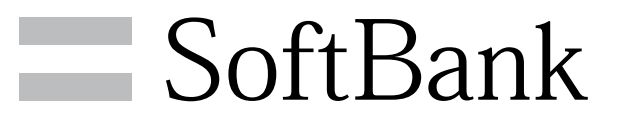

202F User Guide

#### Introduction

|              | - |
|--------------|---|
| Introduction |   |

### Getting Started

| Package Contents               | 6  |
|--------------------------------|----|
| Parts & Functions              | 6  |
| USIM Card Installation         | 8  |
| Using Handset Memory & SD Card | 9  |
| Charging Battery               | 12 |
| Power On/Off                   | 14 |
| Touchscreen Operations         | 15 |

### **Basic Operations**

| Basic Operations         | 18 |
|--------------------------|----|
| Handset Phone Number     | 19 |
| Mobile Manners           | 20 |
| Text Entry               | 21 |
| Google Account           | 23 |
| Google Play <sup>™</sup> | 25 |
| Security Codes           | 27 |
| USIM PIN                 |    |
| Screen Lock              | 29 |
| Software Updates         | 30 |
|                          |    |

#### Handset Interface

| Home Screen Basics   | . 32 |
|----------------------|------|
| Status Bar           | . 32 |
| Notifications Window | .34  |

#### Phone

| Calling           | 36 |
|-------------------|----|
| Optional Services | 38 |
| Address Book      | 43 |

#### Messaging & Browser

| Messaging                 | 46 |
|---------------------------|----|
| Using NX! Mail            | 46 |
| Creating/Sending Mail/SMS | 48 |
| Creating/Sending Gmail    | 50 |
| Internet Mail Settings    | 51 |
| Web Browsing              | 51 |

#### Camera

| naging56 |
|----------|
|----------|

### Music & Images

| Music | Files | 60 |
|-------|-------|----|
| Image | Files | 60 |

### ΤV

| Full | Seg | and | One | Seg64 | • |
|------|-----|-----|-----|-------|---|
|------|-----|-----|-----|-------|---|

#### Connectivity

|       | / |    |
|-------|---|----|
| Wi-Fi |   | 68 |

1

## 202F User Guide Contents

### 2

| Using Tethering Option | 69 |
|------------------------|----|
| Bluetooth <sup>®</sup> | 70 |

### Global Services

| Calling Outside Japan72 | Calling | utside Ja | pan | 72 |
|-------------------------|---------|-----------|-----|----|
|-------------------------|---------|-----------|-----|----|

### Settings

| About Settings               | 74 |
|------------------------------|----|
| Wi-Fi Settings               | 75 |
| Sound and Vibration Settings | 77 |
| Applications Settings        | 78 |
| Accounts & Sync Settings     | 78 |

### Appendix

| Specifications   | 80 |
|------------------|----|
| Customer Service |    |

### Safety Precautions

| Safety Precautions                                   | 32 |
|------------------------------------------------------|----|
| Important Product Information8                       | 37 |
| Waterproofing/Dustproofing                           | 91 |
| General Notes                                        | 93 |
| RF Exposure Information/Specific Absorption Rate (SA | R) |
| Information                                          | 95 |

Thank you for purchasing SoftBank 202F.

#### Before You Begin

- $\cdot$  SoftBank 202F is referred to as "handset" in this guide.
- Read "Safety Precautions" and this guide thoroughly beforehand for proper usage.
- $\cdot$  Accessible services may be limited by contract conditions.
- $\cdot$  Unauthorized copying of any part of this guide is prohibited.
- $\cdot$  Guide content subject to change without prior notice.
- Contact SoftBank Customer Support, General Information if you find inaccuracies.

#### Guide Usage Notes

- $\cdot$  Most operation descriptions are based on default settings.
- $\cdot$  Unless noted otherwise, descriptions are for Home Screen.
- $\cdot$  Some operation descriptions may be omitted.
- $\cdot$  In this guide and on handset, "abroad" means "outside Japan" with regard to handset/service usage.
- In this guide, microSD™/microSDHC™/microSDXC™ Card is referred to as "SD Card."
- Descriptions are for default screens (home theme: NX! Blue) of "Grace Blue" as body color.
- "Authenticate" means operations to enter password or security code depending on the features, or fingerprint authentication.

#### Screenshots & Key Labels

Screenshots and Key labels are provided for reference only. Actual handset windows, menus, etc. may differ in appearance.

#### Accessing Guide on Handset

Access this Guide on handset via Guide icon in Home Screen or via Guide indicator on Status Bar. Guide indicator appears on Status Bar by default. To hide Guide indicator:

Drag down Status Bar 
→ Tap here for Guide 
→ = → Indicator 
→ off 
→ Back

• Guide usage information and confirmation for automatic updates appear at initial startup. Follow onscreen instructions.

## Getting Started

| Package Contents               | 6  |
|--------------------------------|----|
| Parts & Functions              | 6  |
| USIM Card Installation         | 8  |
| Using Handset Memory & SD Card | 9  |
| Charging Battery1              | 12 |
| Power On/Off1                  | 14 |
| Touchscreen Operations1        | 15 |

### Package Contents

### Package Contents

- $\cdot$  Handset (SoftBank 202F)
- · Desktop Holder (FMEAC1)
- AC Charger (FMCAB1)
- ・クイックスタート (Japanese)
- ・お願いとご注意 (Japanese)
- Handset Warranty (Japanese)
- $\cdot$  AC Charger Warranty (Japanese)

### Parts & Functions

### Front/Top/Bottom

|                                    | 89                                                                                                    |
|------------------------------------|----------------------------------------------------------------------------------------------------|
| Part                               | Description                                                                                                    |
| 1 USIM Card<br>Slot                | Insert USIM Card                                                                                                    |
| 2 SD Card<br>Slot                  | Insert SD Card                                                                                                    |
| 3 Notification<br>Lamp             | Flashes for incoming transmissions<br>Lights for charging                                                                              |
| 4 Light/<br>Proximity<br>Sensor    | Detects surrounding brightness to<br>automatically adjust Display or backlight<br>and prevents Touchscreen misoperation<br>during call |
| 5 Earpiece                         | Hear the other party's voice here                                                                                                    |
| 6 Touchscreen                      | Tap, Swipe/Flick, etc.                                                                                                    |
| 7 Mic                              | Speak here for calls<br>Works as a microphone when recording                                                                           |
| 8 Earphone<br>Port                 | Connect earphone                                                                                                    |
| 9 TV/FM<br>Transmission<br>Antenna | Receive TV signal/for FM Transmitter                                                                                                   |
| 10 Internal<br>Camera              | Photograph your own face, etc.                                                                                                    |
| 11 External<br>Device Port         | Connect Micro USB Cable/MHL Cable                                                                                                    |

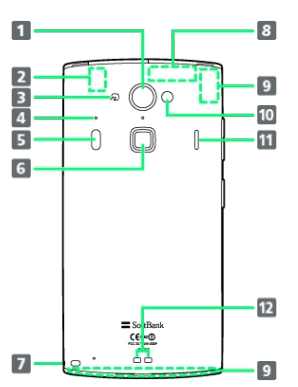

Part Description 1 External Capture images Camera 2 Wi-Fi/ Internal Antenna for Wi-Fi and Bluetooth® Bluetooth function Antenna Hold to reader/writer to use NFC/Osaifu-3 FeliCa Logo Keitai® 4 Temperature/ Detects surrounding temperature and Humidity humidity Sensor 5 Infrared For infrared transmission Port 6 Fingerprint For fingerprint authentication, etc. Sensor 7 Strap Hole Attach strap here (Side) 8 GPS Internal Antenna for GPS function Antenna 9 Internal For handset transmissions Antenna Area 10 Mobile Use as camera flash Light Emits tones, music, sounds, the other 11 Speaker party's voice for handsfree calls, etc. 12 Charging For charging by Desktop Holder Terminal

Handset Keys 1 2 3 4 Part Description 1 Volume Up Increase Volume Key ( 🕯 ) Decrease Volume 2 Volume Long Press for activate/deactivate Down Key ( 🖌 ) Manner mode 3 Power Key Toggle Sleep mode on/off Long Press for power on/off (0) Onscreen navigation buttons 4 Navigation  $( \frown / \frown / \frown )$  and Slide display Bar button ( 🖡 / 👔 )

#### Desktop Holder

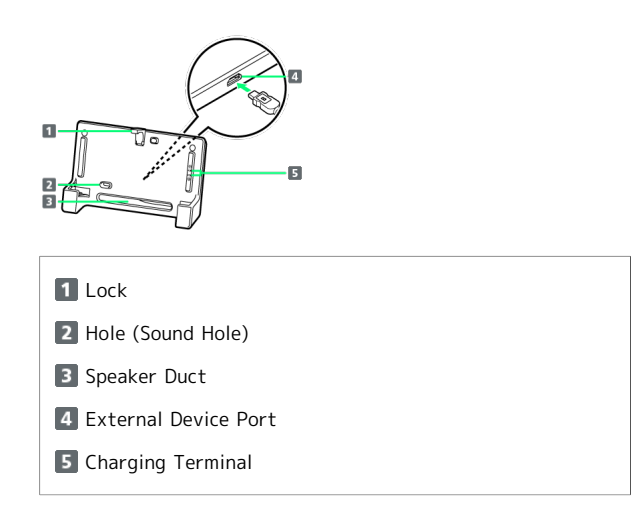

Getting Started

#### 8

### USIM Card Installation

USIM Card IC chip contains customer and authentication information, including handset number.

#### Inserting USIM Card

Always power off first.

#### 1

Open Slot Cover

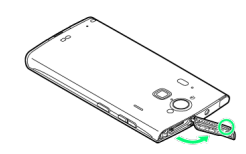

- $\cdot$  Face Display down.
- $\cdot$  Use notch ( $\bigcirc$ ) to open Slot Cover as shown.

#### 2

Slide Tray out

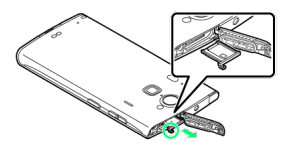

- $\cdot$  Use tab ( $\bigcirc$ ) to draw Tray straight out.
- When inserting or removing Tray to or from USIM Card Slot, do not apply excessive force. Tray may be damaged.
  Do not lose Tray.

#### 3

Insert USIM Card

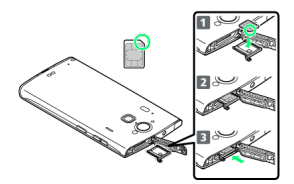

 Confirm orientation of USIM Card (see the notch), then place it with IC chip facing up on Tray (1). Place Tray to USIM Card Slot (2), then push it slowly (3).

#### 4

Close Slot Cover

 $\cdot$  Press down Slot Cover firmly and check there are no gaps.

#### Removing USIM Card

Always power off first.

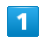

Open Slot Cover

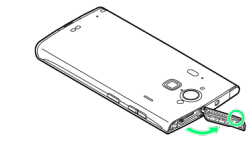

- Face Display down.
- $\cdot$  Use notch (O) to open Slot Cover as shown.

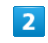

#### Slide Tray out

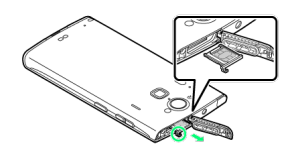

- $\cdot$  Use tab (O) to draw Tray straight out.
- $\cdot$  When inserting or removing Tray to or from USIM Card Slot, do not apply excessive force. Tray may be damaged.
- $\cdot$  Do not lose Tray.

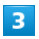

#### Remove USIM Card

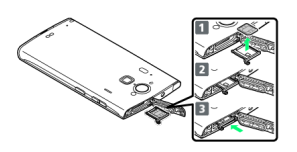

Remove USIM Card from Tray (1), place Tray to USIM Card Slot (2) with correct orientation, then push it slowly (3).

4

Close Slot Cover

 $\cdot$  Press down Slot Cover firmly and check there are no gaps.

### Using Handset Memory & SD Card

Handset accepts an SD Card up to 64 GB. Some SD Cards may not operate properly.

Save captured photos and videos to SD Card and handset internal storage.

#### Memory and SD Card

Use System memory and Internal storage in handset and SD Card as follows.

| Туре                | Description                                                                                                    |
|---------------------|----------------------------------------------------------------------------------------------------|
| System<br>Memory    | System data and applications are installed                                                                     |
| Internal<br>Storage | Save images, music, mail attachments,<br>application data <sup>1</sup> ; Connect a PC for data<br>transmission |
| SD Card             | Save captured photos/videos; Connect a<br>PC for data transmission                                             |

1 Location for saving data varies by application settings.

#### Inserting SD Card

#### 1

Open Slot Cover

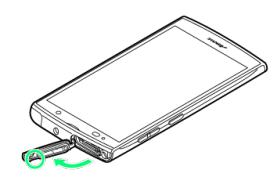

 $\cdot$  Use notch (O) to open Slot Cover as shown.

#### 2

Insert SD Card

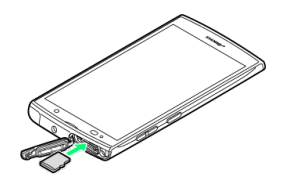

- $\cdot$  Slide in SD Card with metal contacts facing down.
- $\cdot$  SD Card Slot is found on the upper side when handset is placed face up.
- $\cdot$  Do not insert other objects.

3

Close Slot Cover

· Press down Slot Cover firmly and check there are no gaps.

#### Formatting SD Card

When using a new SD Card for the first time, format it on handset before trying to save files, etc.

- $\cdot$  Format Card deletes all SD Card files, even those created on other devices.
- $\cdot$  Format SD Card while charging Battery or after Battery is fully charged.

#### 1

In Home Screen, 📃 🔿 Settings

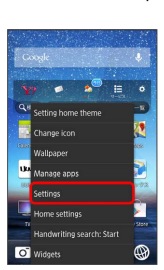

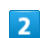

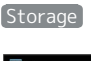

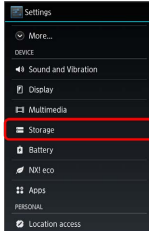

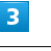

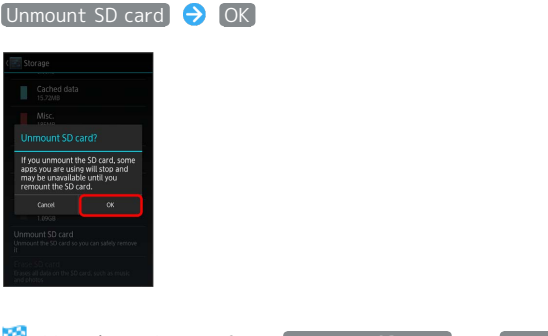

Menu item changes from Unmount SD card to Mount SD card.

### 4

#### Erase SD card

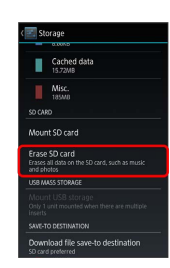

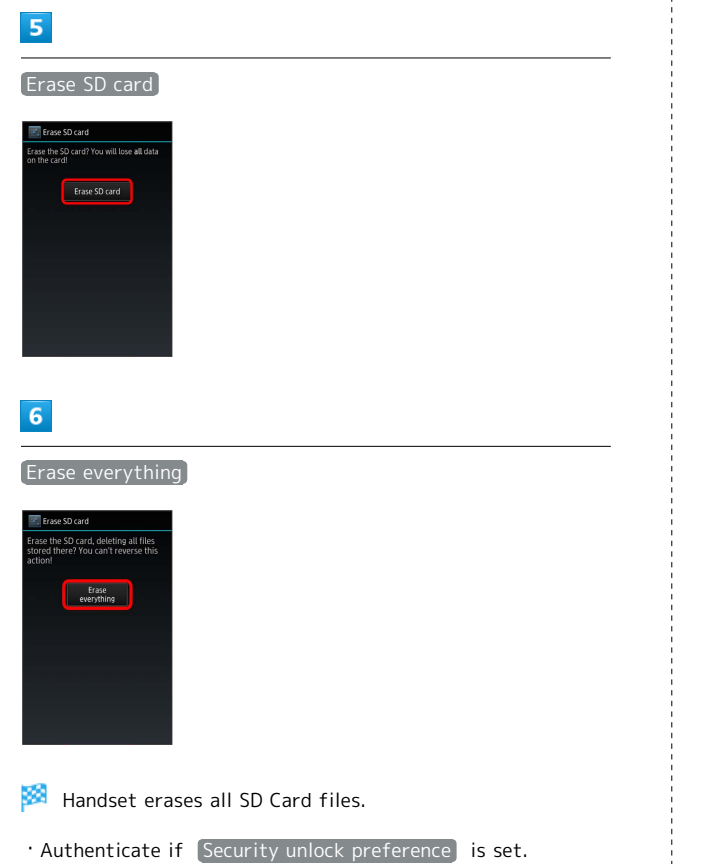

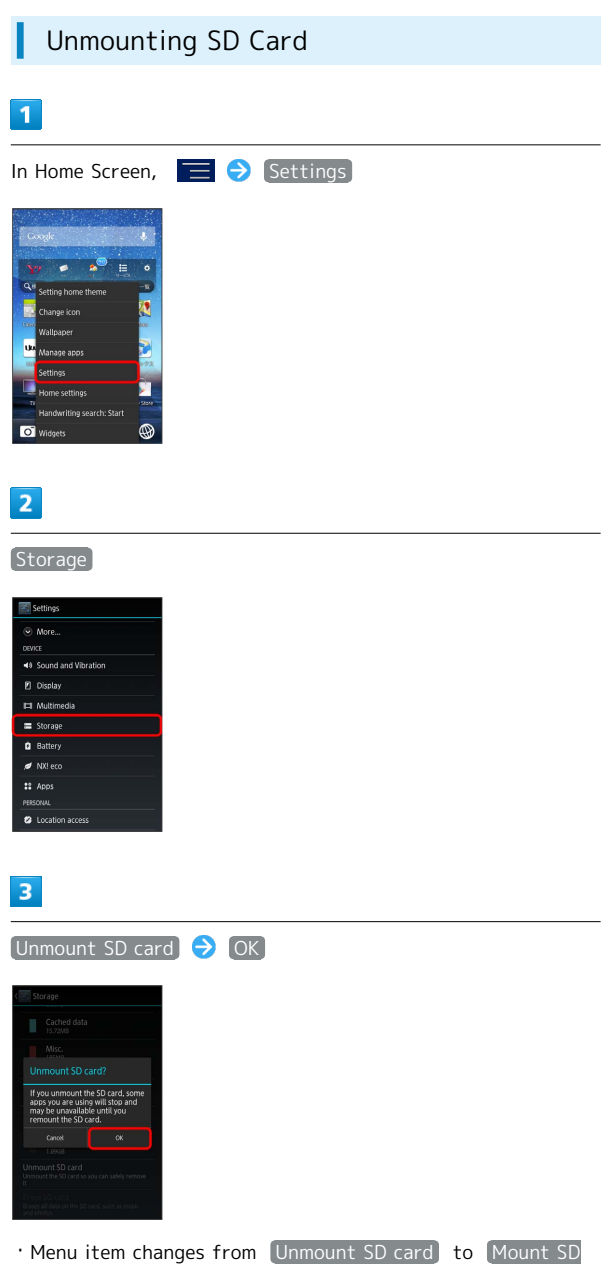

Card and SD Card is unmounted.

Getting Started

#### Removing SD Card

Always unmount SD Card first.

#### 1

Open Slot Cover

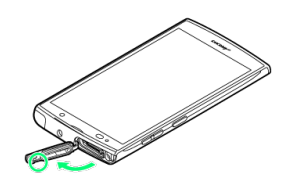

 $\cdot$  Use notch ( $\bigcirc$ ) to open Slot Cover as shown.

#### 2

Remove SD Card

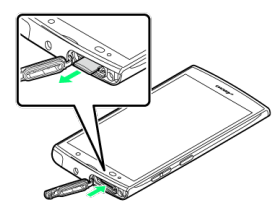

 $\cdot$  Gently push in SD Card and release it; SD Card pops out. Carefully remove without bending.

#### 3

Close Slot Cover

 $\cdot$  Press down Slot Cover firmly and check there are no gaps.

#### Important SD Card Usage Notes

#### Back Up Your Files

SoftBank Mobile Corp. is not liable for any damages resulting from accidental loss/alteration of information. Keep a copy of contacts, etc. in a separate place.

#### While Reading/Writing Data

Never power off while reading/writing data. Also do not remove SD Card.

#### Low Battery Warning

SD Card may not read/write files correctly if Battery is low.

#### Data Transfer to MicroSDXC Card

Handset supports microSDXC Cards. Use microSDXC Card only on SDXC-compatible devices. Data may be damaged.

## Exchanging Data with Non-SDXC-Compatible Devices

To exchange data between handset and non-SDXC-Compatible devices, use microSD Cards or microSDHC Cards supported by handset and those devices. Inserting a microSDXC Card used on handset in a non-SDXC-Compatible device may corrupt card data. In such cases, do not format the microSDXC Card on that device even if prompted to do so.

Formatting deletes all microSDXC Card data and changes the file system. The original memory capacity may be unavailable after formatting. To use a corrupted microSDXC Card, format it on an SDXC-compatible device.

#### Handling SD Card

Keep SD Cards out of infants' reach. Infants may swallow them resulting in choking.

### Charging Battery

Battery is built into handset and not removable.

#### Desktop Holder

Use Desktop Holder and AC Charger FMCAB1 (USB Cable and AC Charger).

#### 1

Insert USB plug of USB Cable into AC Charger USB port

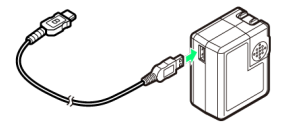

· Confirm USB plug and USB port orientation.

#### 2

Insert Micro USB plug of USB Cable into Desktop Holder Micro USB port

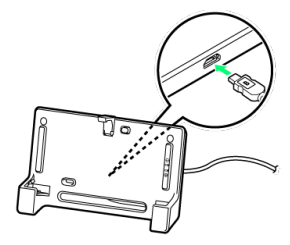

 $\cdot$  Insert Micro USB plug with print side facing up.

#### 3

Extend blades and plug AC Charger into AC outlet

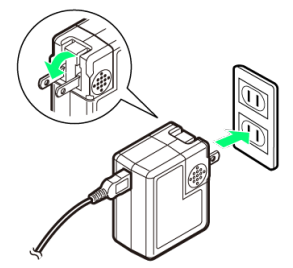

### 4

Place handset in Desktop Holder

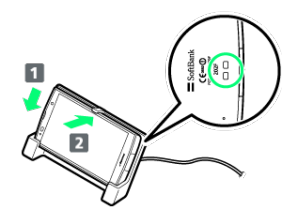

Notification Lamp illuminates while charging.

- Insert handset (1) and press it in the direction of Lock until it clicks (2), then confirm that handset is securely locked.
- Notification Lamp goes out when Battery is full. Remove handset from Desktop Holder. Unplug AC Charger and retract blades.
- When charging starts from Home Screen or Launcher page, Theater mode starts.

#### AC Charger

Use AC Charger FMCAB1 (USB Cable and AC Charger).

#### 1

Insert USB plug of USB Cable into AC Charger USB port

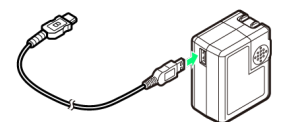

 $\cdot$  Confirm USB plug and USB port orientation.

### 2

Open External Device Port Cover and connect Micro USB plug of USB Cable

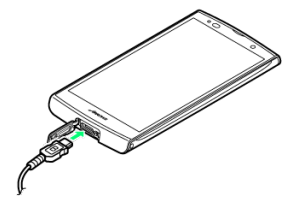

 $\cdot$  Insert Micro USB plug with print side facing up.

### 3

Extend blades and plug AC Charger into AC outlet

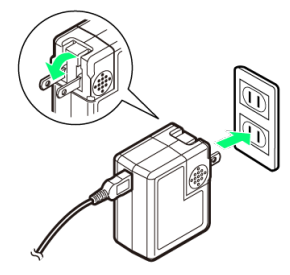

Notification Lamp illuminates while charging. Notification Lamp goes out when Battery is full.

### 4

Unplug AC Charger and retract blades

#### 5

Disconnect USB Cable from handset and close External Device Port Cover

• Press down External Device Port Cover firmly and check there are no gaps.

#### 👸 Handset Use while Charging

Charging time may be longer or charging may not be completed.

#### Internal Battery

#### Bulges

Depending on usage, bulges may appear near end of battery life; this does not affect safety.

#### **Replacing Battery**

Internal Battery is a consumable item; may need to be replaced if operating time shortens noticeably. Internal Battery is not user replaceable; its replacement incurs fees and requires handset submission to a SoftBank Shop, etc. For details, contact a SoftBank Shop or SoftBank Customer Support, General Information.

To check Battery performance, in Home Screen, 📃 ラ Settings → About phone → Status → Battery performance .

#### 📕 Handling Desktop Holder

Note the following when handling Desktop Holder.

- Do not get strap etc. caught between handset and Desktop Holder.
- When locking handset to Desktop Holder, do not apply excessive force.
- $\cdot$  Do not cover Hole (Sound Hole) of Desktop Holder, or let dust adhere on it.
- Always use AC Charger FMCAB1 with Desktop Holder.

13

### Power On/Off

#### Power On

Power on handset and open Home Screen.

#### 1

(Long Press)

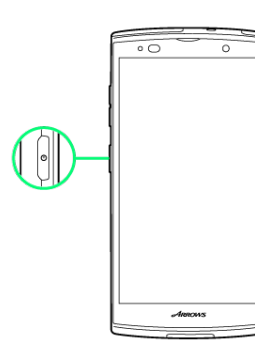

#### 🏁 Lock Screen appears.

2

Flick up

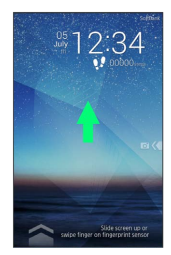

🏁 Home Screen appears.

- Do no touch Fingerprint Sensor after Pressing () until Lock Screen appears. Fingerprint Sensor may not work. If alert appears, reboot handset.
- $\cdot$  Sliding Fingerprint Sensor cancels Screen Lock by default.
- $\cdot$  Initial setup menu opens before Home Screen appears after powering on for the first time.

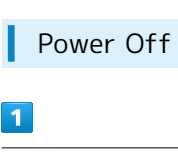

#### (Long Press)

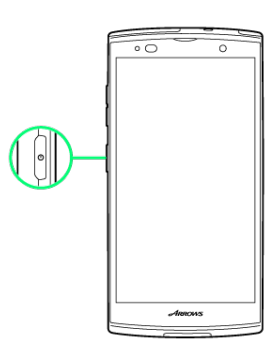

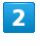

#### Power off

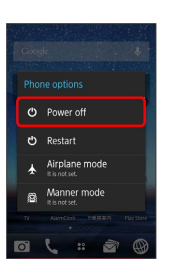

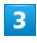

#### OK

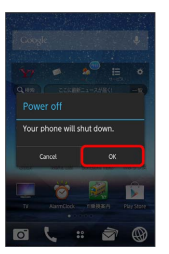

Handset shuts down.

#### 🚹 Reboot/Safe Mode Operation

#### Reboot

In Phone options, Restart

#### Start/Stop Safe Mode

- In Phone options, Touch & Hold Restart 🔿 OK
- $\cdot$  When Safe mode starts, "Safe mode" appears on the lower left of Display.
- $\cdot$  Reboot handset to exit from Safe mode.

### **Touchscreen Operations**

Touch Display to select menu items, open functions, scroll pages, etc.

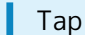

Tap item or key to open or execute corresponding function/ operation.

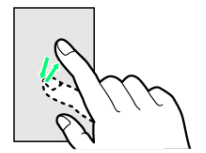

#### Touch & Hold

Touch item for 1+ seconds to move icons, open menus, etc.

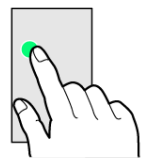

#### Drag

Drag item to move it.

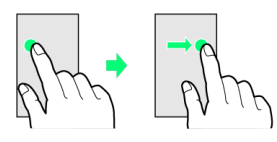

### Swipe/Flick

Swipe/Flick to toggle sheets, pages, etc.

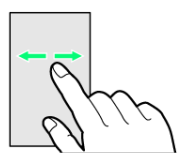

#### Pinch/Spread

Pinch/Spread to zoom in or out on images, etc.

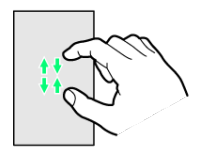

15

# Basic Operations

| Basic Operations     | .18 |
|----------------------|-----|
| Handset Phone Number | 19  |
| Mobile Manners       | 20  |
| Text Entry           | .21 |
| Google Account       | 23  |
| Google Play™         | 25  |
| Security Codes       | 27  |
| USIM PIN             | .28 |
| Screen Lock          | 29  |
| Software Updates     | .30 |

### **Basic Operations**

#### Home Screen & Launcher

Home Screen top sheet appears at power on. Most handset operations start from Home Screen sheets or Launcher pages.

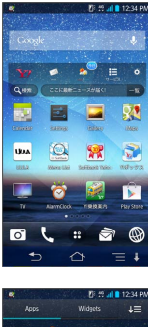

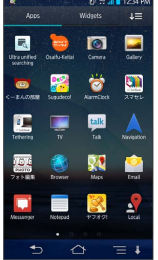

#### Navigation Bar

Navigation buttons are located in Navigation Bar at bottom of Display.

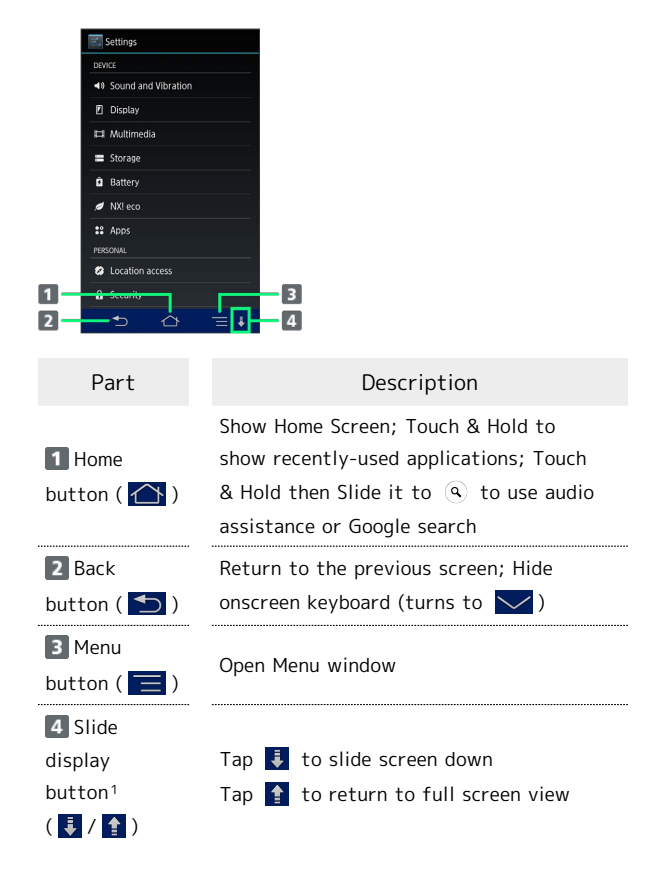

1 Available when Slide display in Display setting is ON. ON is set by default.

#### Handset Navigation

Tap menu items, icons, onscreen key, etc. to open assigned items.

• Press 📩 to go back or escape.

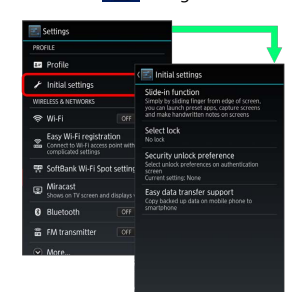

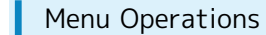

Tap 🧮 for options.

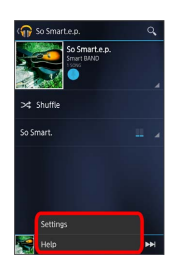

 In some windows, Touch & Hold window to show settings or items.

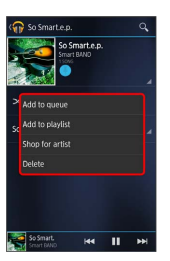

#### Handset Settings

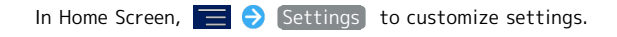

 $\cdot$  If confirmation appears, follow onscreen instructions.

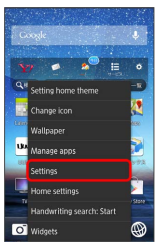

#### Handset & Display Orientation

In most cases, Display orientation changes with handset orientation.

- $\cdot$  Some application contents may not change with handset orientation.
- $\cdot$  Home Screen, Launcher, and Lock Screen are shown in horizontal view only when charging with Desktop Holder.

|             | El: 46 🧐   | 12:34 PM   |            |          |   |
|-------------|------------|------------|------------|----------|---|
| YAHOO!      | 2 A 1      |            |            |          |   |
| 1.000       |            |            |            |          |   |
| Q + +-7-Ke  | λ <i>ђ</i> | 秋宗         |            |          |   |
| 918 84MB    | +944 )(1   | CERCEPT    |            |          |   |
| Bill street |            | 1.00       |            |          |   |
| 6;          | -1         |            | D **       | 12:34 PN |   |
| YAHOO!      | A-8.       | 20         | 200<br>810 | 意        | _ |
| Q+ +-7-K&   | ヘカ         |            |            | 検索       |   |
| 818 8718    |            | 100        | )( *       | 1/2 10   |   |
|             | 見逃してない     | 2 80119    | 199.0      |          |   |
| 主なサービス      | FE922      | 医内         | エンタメ       | スポーツ     |   |
| サービス アプリ    | Income.    |            |            |          | - |
| 1732        | -          | Care - Har |            |          | 2 |
| 知趣發         | Red on A   | 11 B RIGHT | trese      |          |   |

### Capturing Screens

Long Press  $\Theta$  and  $\overline{\bullet}$  at the same time.

- $\cdot$  Check captured screens in Gallery album etc.
- $\cdot$  Capturing is not available on some application screens.

### Handset Phone Number

My Phone Number

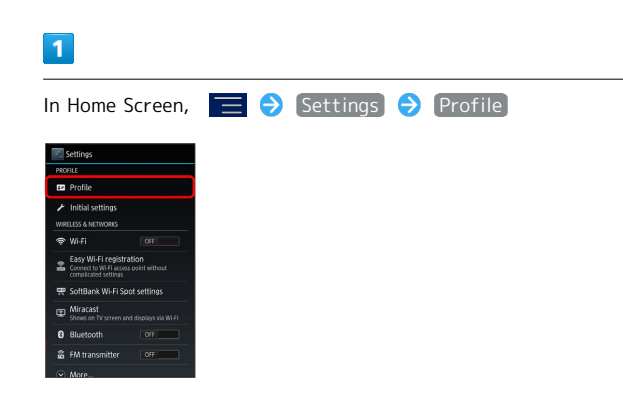

🏁 Handset phone number appears.

• Alternatively, in Home Screen, 🛞 ラ 🔼 (NX! Contact).

**Basic Operations** 

### Mobile Manners

#### Manner Mode

Cancel most handset sounds to avoid disturbing others around you.

 $\cdot$  Camera shutter, video recording tones, etc. sound even in Manner mode.

#### 1

(Long Press)

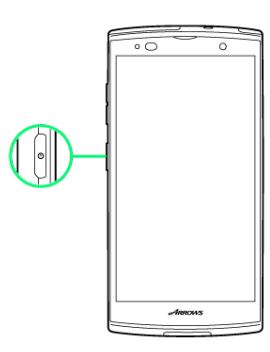

### 2

Tap the Manner mode to set  $\Rightarrow$  OK

🏁 Manner mode is set.

 $\cdot$  Long Press  $\,\, \fbox{O}\,$  and Tap the set Manner mode again to cancel.

#### Airplane Mode

Cancel all handset communication.

#### 1

(Long Press)

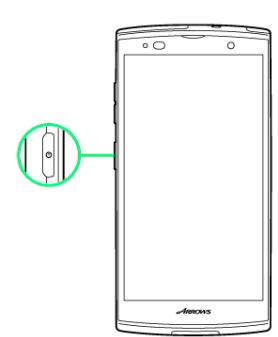

2

Airplane mode 🔿 OK

🏁 Airplane mode is set.

· Long Press 🛛 and Tap Airplane mode again to cancel.

#### Wi-Fi/Bluetooth® in Airplane Mode

Enabling Airplane mode disables Wi-Fi and Bluetooth®. But they can be turned on in Airplane mode. For details, see "Connecting to Wi-Fi Networks" and "Activating Bluetooth®."

#### Keyboards

Use onscreen keyboards for text entry. In Numeric keypad, multiple characters are assigned to each key. In QWERTY keypad, a single letter is assigned to each key. Handwritten input is also available.

- In any keyboard, Tap QWERTY → / テンキー for QWERTY keypad/Numeric keypad to switch keyboards.
- <sup>・</sup>To use handwritten input, Tap 📖 ラ 手書き.
- Tap 🔽 (Back) to hide keyboard.
- $\cdot$  Most operation descriptions are based on NX!input.
- If "..." is shown on key, Touch & Hold key to show options, Slide quickly to the option and release to enter suggested characters or perform operation. Depending on the setting, options may not appear.

#### Numeric Keypad Layout

- $\cdot$  Keypad layout may vary by application.
- Overwrite handwritten input is enabled ( where a provide the second second se

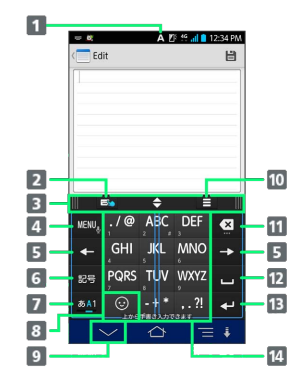

| 1 Current entry mode                                                                                                    |
|----------------------------------------------------------------------------------------------------|
| <ul> <li>2 Enable ( &gt;&gt;&gt;&gt;&gt;&gt;&gt;&gt;&gt;&gt;&gt;&gt;&gt;&gt;&gt;&gt;&gt;&gt;&gt;&gt;&gt;&gt;&gt;&gt;&gt;&gt;&gt;&gt;&gt;&gt;&gt;&gt;&gt;&gt;&gt;</li></ul> |
| <b>3</b> Adjuster Bar to adjust height and width of keyboard                                                                                                    |
| 4 Show menu for switching keyboards, handwritten input,<br>fixed phrase, symbol, smiley, ATOK setting, Settings.<br>Touch & Hold to start Voice input                      |
| 5 Move cursor                                                                                                    |
| 6 Symbol list                                                                                                    |
| 7 Toggle entry modes                                                                                                    |
| 8 Smiley/Pictogram list                                                                                                    |
| 9 Hide keyboard. Return to previous window from menu.<br>Delete character during text entry                                                                                |
| 10 Open menu to hide or fix Adjuster Bar, save/restore keyboard width and height, etc.                                                                                     |
| 11 Delete character before cursor                                                                                                    |
| 12 Enter space                                                                                                    |
| 13 Line feed; Move to next entry area; Execute function or confirm text entry                                                                                              |
| 14 Text entry                                                                                                    |
|                                                                                                    |

#### QWERTY Keypad Layout

- $\cdot$  Keypad layout may vary by application.
- When Show numeric keys is disabled in QWERTY keypad settings, Flick up/down keys to enter characters.

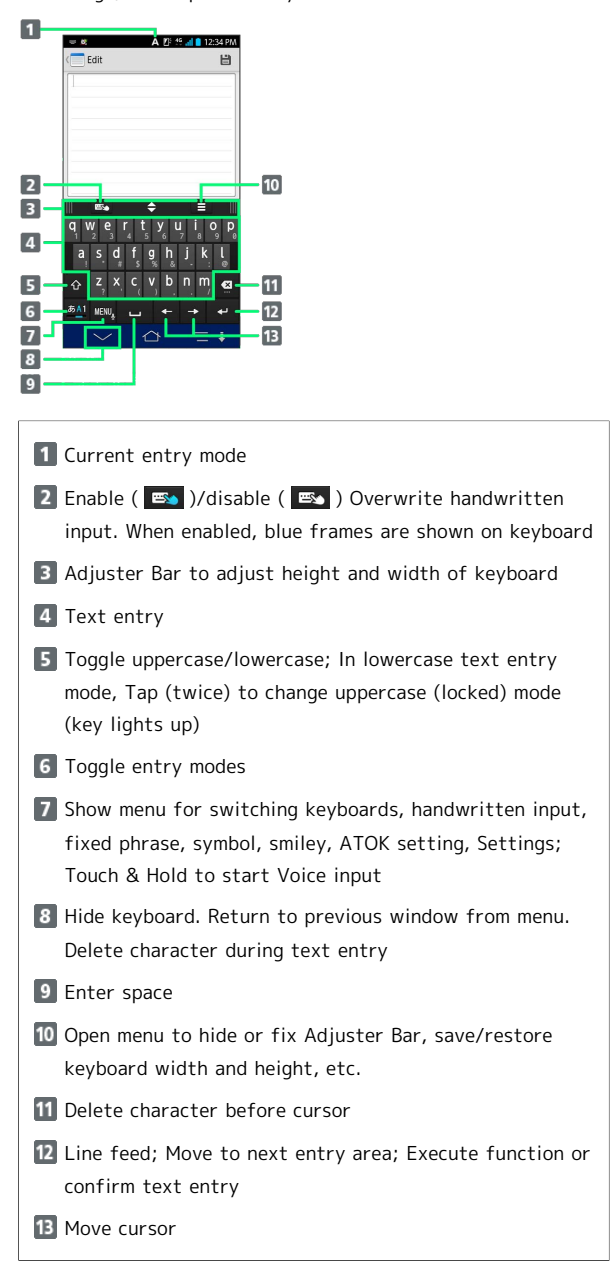

#### Handwritten Input Layout

• Keypad layout may vary by application.

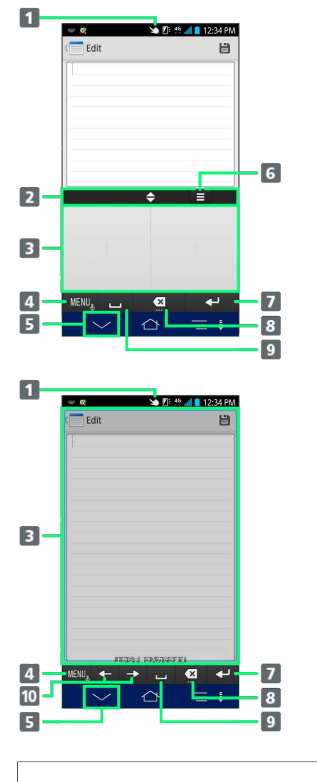

Current entry mode

2 Adjuster Bar to adjust height and width of keyboard

3 Handwriting area

4 Show menu for switching keyboards, handwritten input, fixed phrase, symbol, smiley, ATOK setting, Settings. Touch & Hold to start Voice input

- 5 Hide keyboard; Return to previous window from menu. Delete character during text entry
- 6 Open menu to hide or fix Adjuster Bar, save/restore keyboard width and height, etc.
- Line feed; Move to next entry area; Execute function or confirm text entry
- 8 Delete character before cursor
- 9 Enter space
- 10 Move cursor

#### Toggling Text Entry Modes

Toggle entry mode between hiragana, alphabetical and numeric.

• shows entry mode in blue. Status Indicator also changes.

#### 1

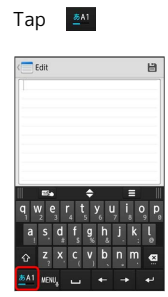

🏁 Entry mode changes.

### Google Account

Create a Google Account to use Google services. A Google Account is required to fully use some services and applications/functions.

### Creating a Google Account

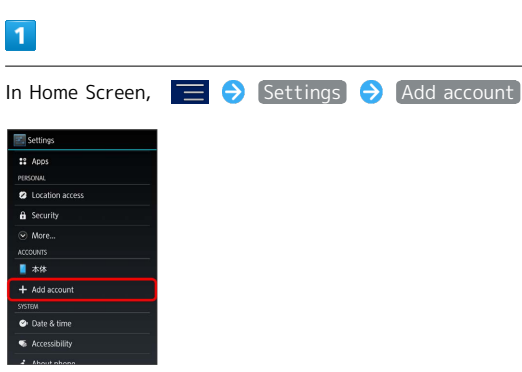

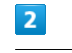

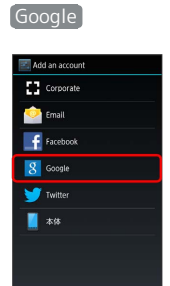

Add a Google Account appears.

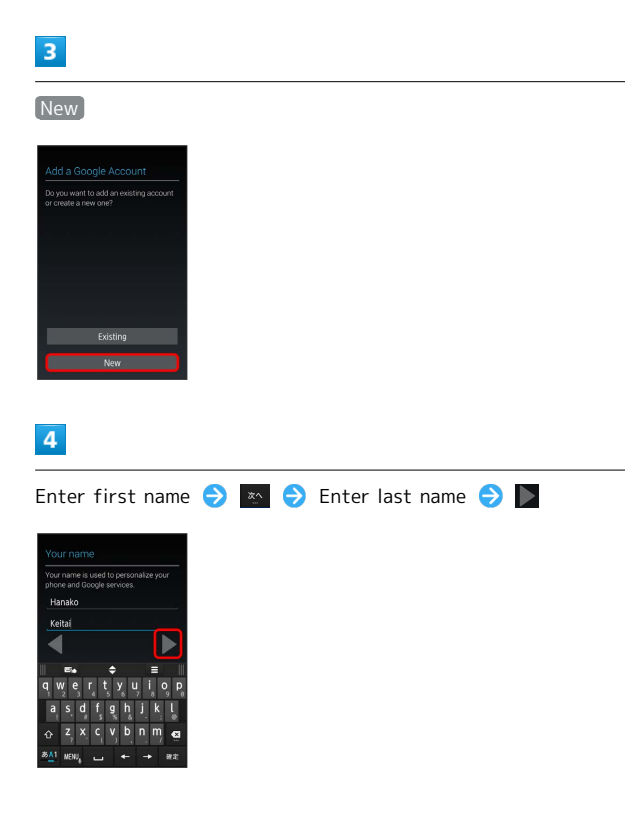

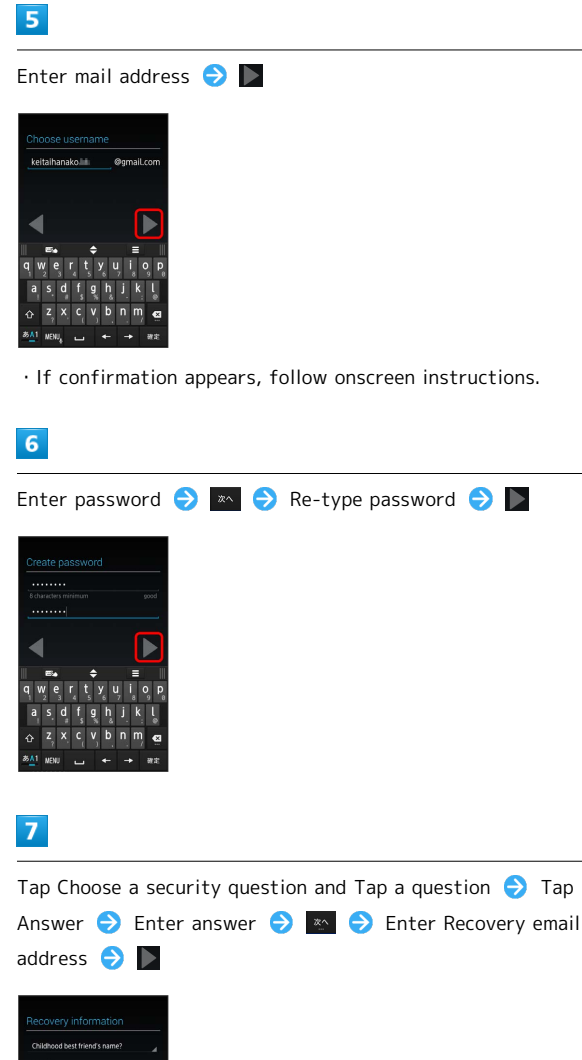

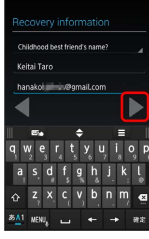

• If entry field is not shown, Flick/Swipe entry area up or down.

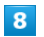

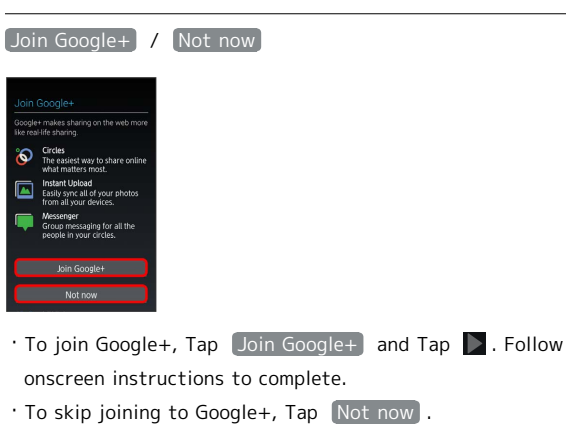

### 9

In Finish account window, select necessary item (  $\blacksquare$  )/ deselect (  $\blacksquare$  )  $\diamondsuit$   $\blacktriangleright$ 

### 10

Tap entry field 🤿 Enter shown characters 🤿 📡

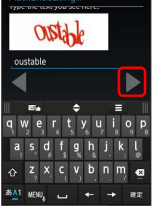

• Distorted characters are shown. If characters are illegible, enter any characters and Tap **b** for alternative.

## 11

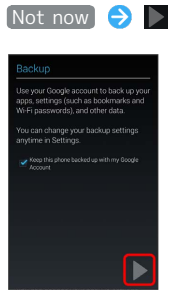

- 🏁 A Google Account is added.
- To save credit card information for payment, Tap Set up credit card and enter information. Follow onscreen instructions to complete.
- $\cdot$  For the second or later Google Account, sync setting is shown.
- Handset does not support Google Account backup.
   Checkmarking Keep this phone backed up with my Google
   Account ( 
   ) is not applied.

#### Signing in to a Google Account

If an application requires a Google Account, Google sign in appears. Sign in to use the application.

#### 1

In Add a Google Account screen, Existing

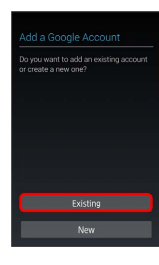

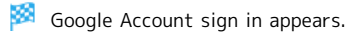

#### 2

Enter mail address ⋺ Tap Password field ⋺ Enter password ⊖

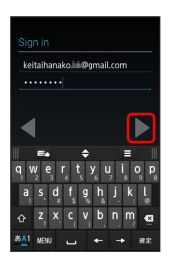

#### 3

OK ⇒ Follow onscreen instructions

You are signed in to your Google Account.

#### 📒 Google Account Cautions

Do not forget your Google Account ID and Password.

### Google Play<sup>™</sup>

Download songs, videos, books, Android applications and games in Google Play (Android Market™). Sign in to your Google Account beforehand.

#### Installing Free Applications

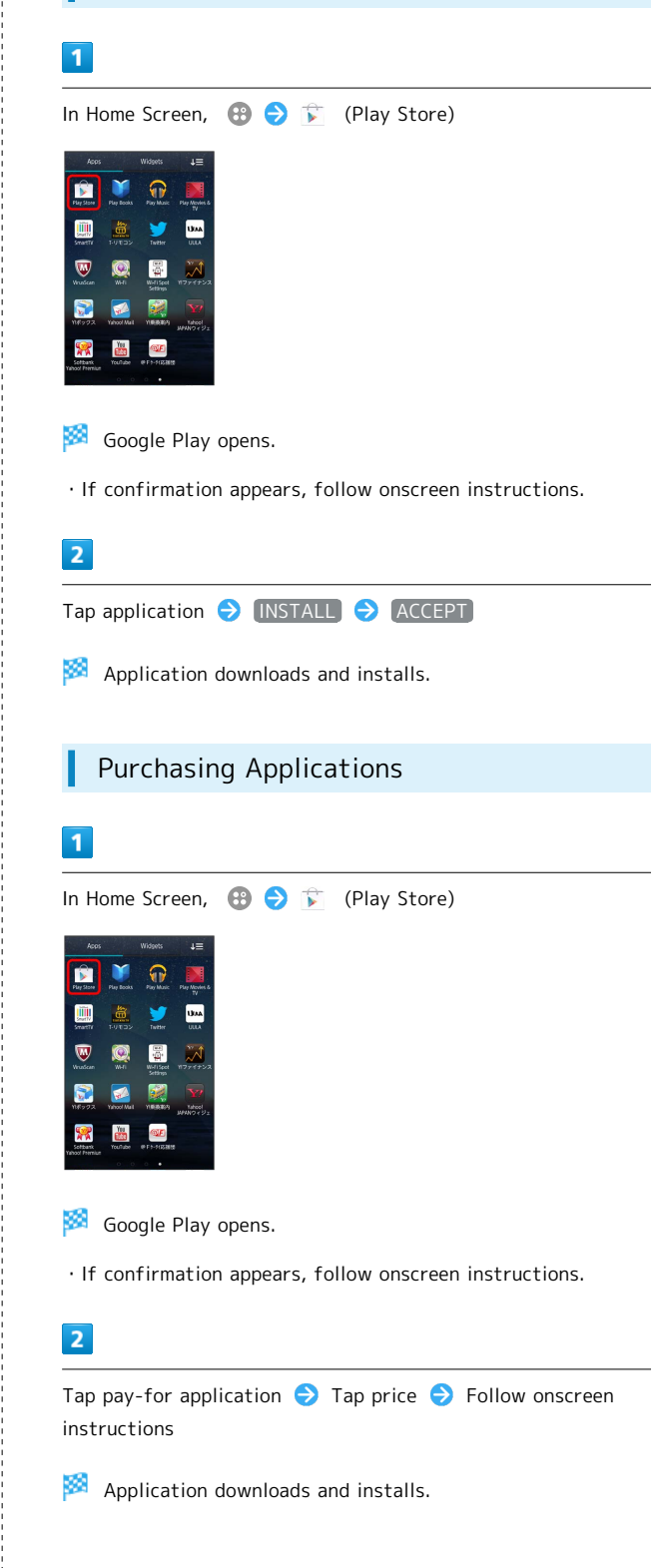

25

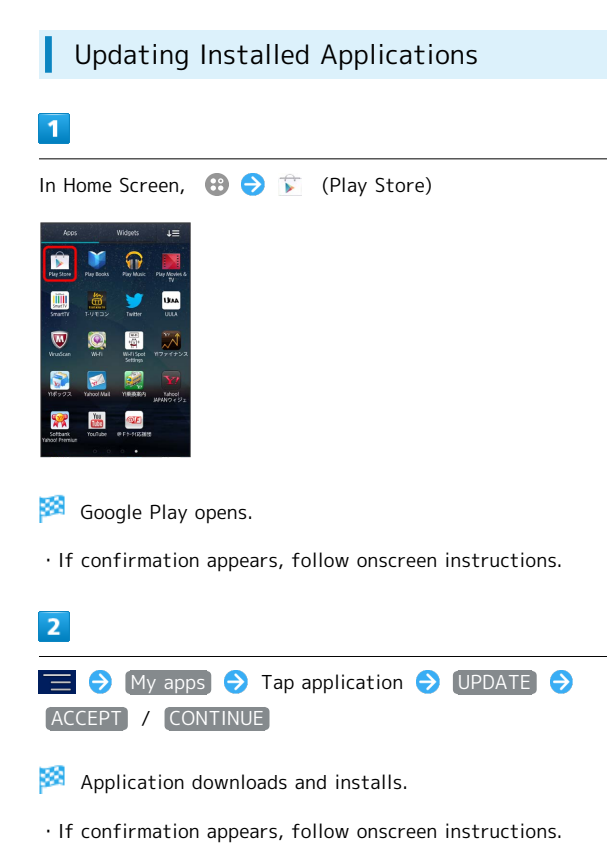

#### Purchased Applications

#### Payment

Pay once. Re-downloads of uninstalled applications are free of charge.

#### Installations on Other Android Devices

Install same application on other Android devices under same Google Account at no added cost.

#### Application Operations

#### **Requesting Refunds**

Refunds are possible within a limited time. Requesting a refund deletes the application and cancels the invoice. Request one refund per application.

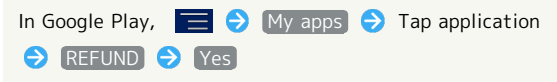

#### Automatic Application Updates

 $\cdot$  Automatic update is not available for some applications.

#### Google Play Caution

#### Installing Applications

Download and install applications on this handset via Google Play (developed by Google Inc.) at your own risk. SoftBank Mobile Corp. is not responsible for user installed application content (quality, reliability, legality, appropriateness, accuracy, etc.) or malfunctions installed applications may cause (due to viruses, etc.).

#### Purchasing Applications

Purchase applications via Google Play at your own risk. SoftBank Mobile Corp. is not responsible for transactions between users and third party publishers.

### Security Codes

#### Code Types

Some functions/services require these codes for use.

- Do not reveal Security Codes. SoftBank Mobile Corp. is not liable for misuse or damages.
- If you forget Security Codes, contact us for recovery. For more information, see SoftBank Mobile Website (http:// mb.softbank.jp/en/#pagetop).

| Types                                               | Details                                                                                                    |
|-----------------------------------------------------|----------------------------------------------------------------------------------------------------|
| Center Access<br>Code (Call<br>Barring<br>Password) | 4-digit code in service contract:<br>Change services, use Optional Services via<br>landlines, or set call restrictions                                          |
| Handset<br>Security Code                            | User settable:<br>Use/change some handset functions/<br>settings<br>Alternatively, use Pattern, Password,<br>Fingerprint or Face recognition to<br>authenticate |

#### Setting Security Code

Set Handset Security Code to cancel Screen Lock, etc.

• Pattern, Password (alphanumerics and symbols), Fingerprint and Face recognition are also available for authentication.

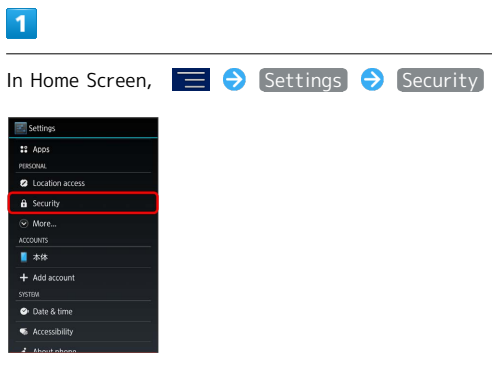

2

Security unlock preference 🔿 Security code

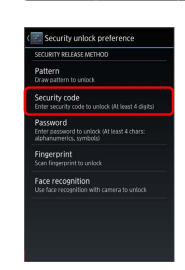

• When Security unlock preference has been already set, authenticate.

#### 3

Enter Security Code 
◆ Continue → Enter Security Code again → OK

🏁 Security Code is set.

### USIM PIN

9999 by default; enable USIM Card lock to restrict handset use.

Enabling USIM Card Lock

Enable USIM PIN and show USIM PIN entry window when handset with USIM Card inserted is powered on.

| 1                                                                                                    |
|----------------------------------------------------------------------------------------------------|
| In Home Screen, 📃 🔿 Settings Ə Security                                                                                                    |
| Settings  f: AooS  recount  f: AooS  recount  f: AooS  recount  f: AooS  f: AooS  f: |
| 2                                                                                                    |
| Set up USIM/RUIM card lock                                                                                                    |
| PIN is enabled.                                                                                                    |
| Changing USIM PIN                                                                                                    |
| USIM PIN can be changed only when USIM PIN is enabled.                                                                                                    |
| 1                                                                                                    |
| In Home Screen, 📃 🔿 [Settings] Ə [Security]                                                                                                    |
| Settings         1: Aoos         Maximum         Image: Control acces         Image: Control acces         Image: Control accontrol acces         Image: C                                                                                                    |
| 2                                                                                                    |
| Set up USIM/RUIM card lock       ◆       Change USIM PIN       ◆       Enter         PIN       ◆       OK       ◆       Enter New PIN       ◆       Enter New PIN         again       ◆       OK                                                                                                    |
| PIN is changed.                                                                                                    |

#### PIN Cautions

Entering PIN incorrectly three times activates PIN Lock. Enter PUK (Personal Unblocking Key) to unlock. Entering PUK incorrectly ten times activates USIM Lock. To use handset again, reissue USIM Card at SoftBank Shop (fees apply). For more about PUK, contact SoftBank Customer Support (http://mb.softbank.jp/en/customer\_support/ contacts.html).

### Screen Lock

When Screen Lock activates, canceling Screen Lock is required to use handset. It prevents erroneous operation and saves power.

#### Locking Screen

Activate Screen Lock with simple key operation.

• After set period of inactivity, handset goes into Sleep mode and Screen Lock activates.

#### 1

In Lock Screen, Press 🕘 or Fingerprint Sensor

- 🏁 Handset goes into Sleep mode and Screen Lock activates.
- When Select lock in Security settings is set to Security on, Security Lock is enabled. If Power button instantly locks is unchecked, Security Lock does not activate immediately but only after certain time elapses according to Automatically lock setting.

#### Canceling Screen Lock

#### 1

In Sleep mode, Press 💿

Lock Screen appears.

#### 2

Flick up

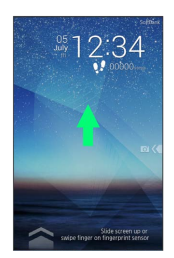

Screen Lock is canceled.

 When Select lock in Security settings is set to Security on, authenticate based on the set Security unlock preference.
 Tap EMERGENCY CALL in the authentication window to show onscreen dialpad and make an emergency call.

#### Unlocking by Fingerprint Sensor

Cancel Sleep mode and Screen Lock. To operate Fingerprint Sensor, Press Fingerprint Sensor or Slide your finger.

#### 1

In Sleep mode, Press Fingerprint Sensor

Lock Screen appears.

#### 2

Slide your finger over Fingerprint Sensor

🧖 Screen Lock is canceled.

- Press Fingerprint Sensor, release your finger, and then slide it.
- When Select lock in Security settings is set to Security on, authenticate based on the set Security unlock preference.

#### Lock Screen Operation

#### Using Widgets

Flick right on the left side of Lock Screen  $\bigcirc$  Flick right or left to show widget sheet

 $\cdot$  Some widgets activate by Tapping.

#### Activating Camera

Flick left on the right side of Lock Screen

### Software Updates

Look for available updates. Update as required.

#### Automatic Software Updates

Download update file automatically and update software on specified day and time. Update via Wi-Fi is described here.

#### 1

Receive Software update information

Downloading of update file starts automatically. When downloading is complete, Confirm a software update window appears.

- Alternatively, download update file via mobile network.
   When i appears on Status Bar, Drag down Status Bar, and Tap New Software Available, then follow onscreen instructions.
- If download fails due to Wi-Fi interruption etc., follow onscreen instructions.

#### 2

Check Confirm a software update in Software Update window Specify update date

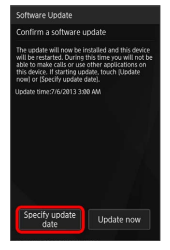

- To update immediately, Tap Update now . Follow onscreen instructions.
- If Confirm a software update window closes without any operation, software update starts at the time set in Time to start automatic update.

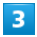

Set date 
Done
Set time
Done
Set time
Done

Date and time are set. Notification appears on specified date (settable in range from two minutes to one week). Follow onscreen instructions.

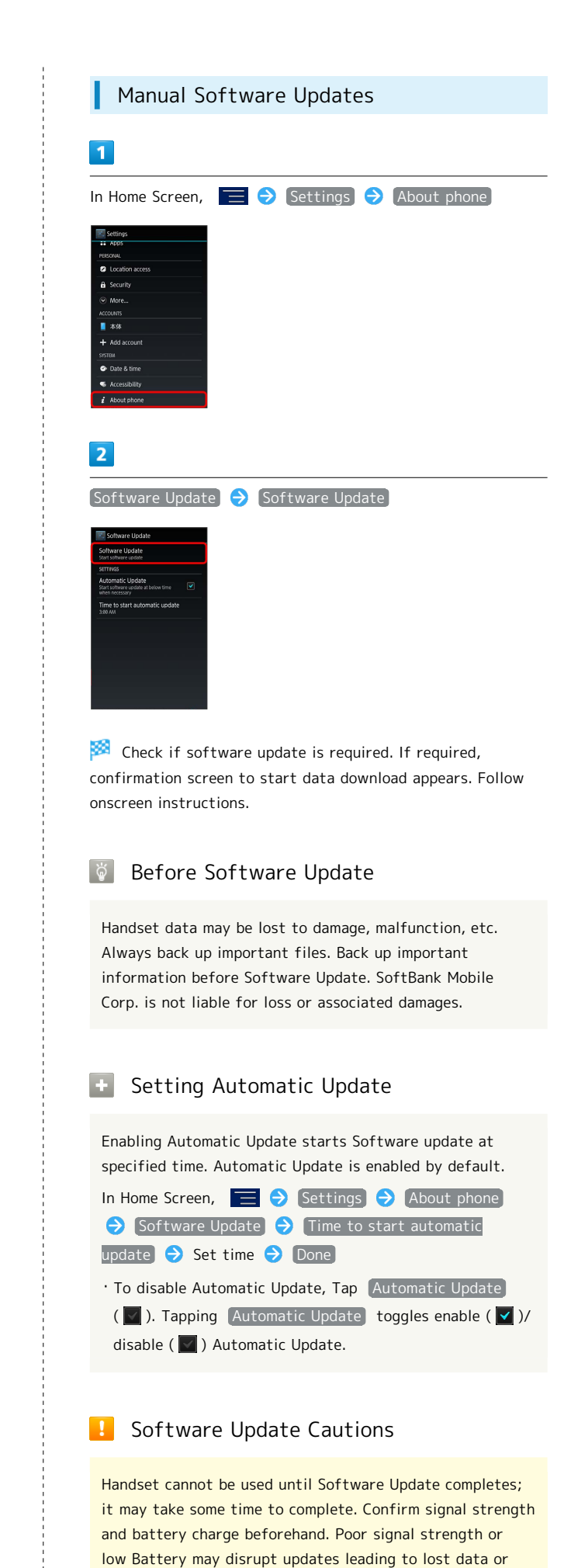

handset malfunction.

## Handset Interface

| Home Screen Basics   | . 32 |
|----------------------|------|
| Status Bar           | . 32 |
| Notifications Window | 34   |

### Home Screen Basics

Home Screen top sheet appears at power on and when Screen Lock is canceled; most operations start here. Add shortcuts, folders and widgets to Home Screen.

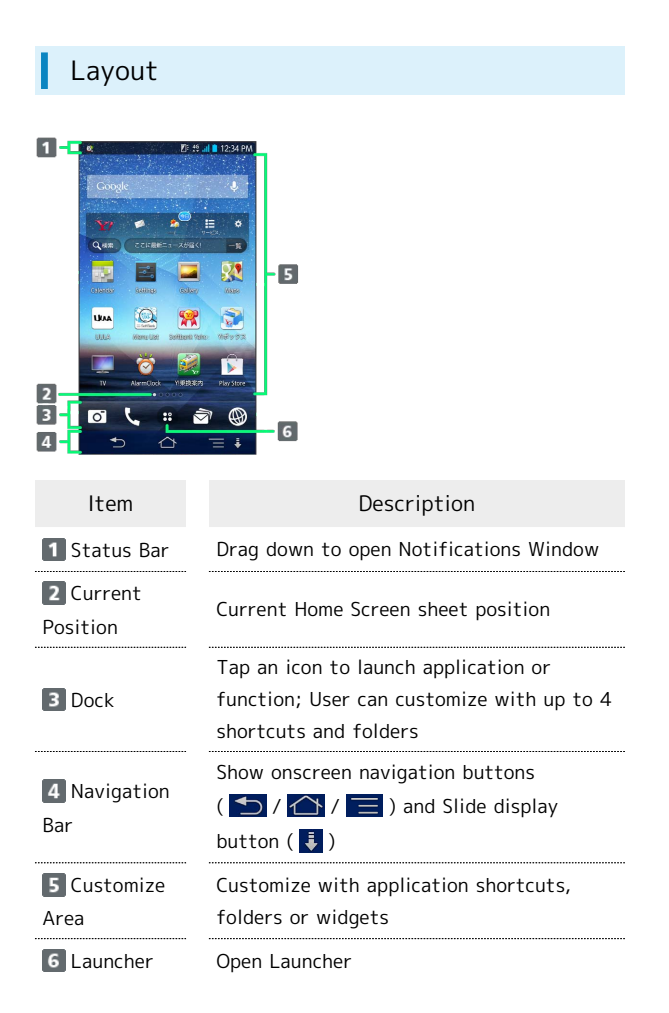

#### Toggling Home Screen Sheets

Home Screen consists of several sheets. Add shortcuts, widgets or folders to sheets. Swipe or Flick left/right to toggle Home Screen sheets.

• In any Home Screen sheet, Press 
to return to Home Screen top sheet.

### Status Bar

Status Bar appears at the top of Display. Notification Indicators for incoming calls etc. and Status Indicators for handset status appear.

### Status Bar

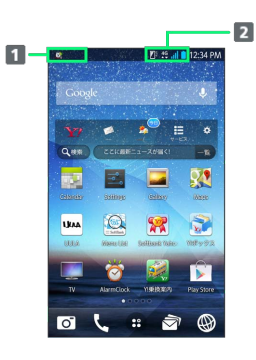

Notification Indicators

2 Status Indicators

#### Notification Indicators

These Notification Indicators appear in Status Bar:

| Icon         | Description                                                        |
|--------------|--------------------------------------------------------------------|
| Μ            | New Gmail                                                          |
|              | New Email                                                          |
|              | New NX! Mail                                                       |
| ( <b>D</b> ) | Urgent News                                                        |
|              | New Answer Phone Message                                           |
| <b>0</b> 0   | New Voicemail                                                      |
| Ŷ            | Music Playing                                                      |
| <u></u>      | Wi-Fi Available                                                    |
| *:           | File Received via Bluetooth®                                       |
| <b>®</b>     | Wi-Fi Tethering On                                                 |
| 0            | Wi-Fi Tethering and USB Tethering On                               |
| ¥            | USB Tethering On                                                   |
| 5            | Call Arriving                                                      |
| č            | Missed Call                                                        |
| Ľ            | Call on Hold                                                       |
| <u>1</u>     | Data Uploading                                                     |
| Ţ            | Data Downloading                                                   |
| Ê            | Google Play Application Update Available/<br>Installation Complete |
| Ø            | Comfortable Alarm Set                                              |
| Ð            | Syncing Trouble                                                    |
| RI I         | FM Transmitter On                                                  |
| Ŷ            | Earphone Connected (Input from Phone<br>MIC)                       |
| Q            | Earphone Connected (Input from Headset<br>MIC)                     |
| 뭐            | Viewing One Seg                                                    |
| 9            | Viewing Full Seg                                                   |
|              | Recording One Seg                                                  |
| 9            | Recording One Seg Scheduled                                        |
| 0-           | VPN Connected                                                      |
| 6            | Battery Doctor Notification                                        |
| <i>i</i>     | NX! eco                                                            |
| 8            | Zoomed with Best-fit zoom                                          |
| ©            | Screen Orientation Locked with Shake to unrotate                   |
| ۲            | GPS Positioning                                                    |
| 9            | Phone Memory Low                                                   |
| <b></b>      | Dolby Mobile setting On (Icon Varies by Set Genre)                 |
| ē            | Software Update Notification                                       |
| <b>\$</b>    | New Notification from 音声アシスト (Onsei                                |
|              | ASSIST VOICE ASSISTANT Application)                                |

#### Status Indicators

These Status Indicators appear in Status Bar:

| Indicator  | Description                            |
|------------|----------------------------------------|
|            | Battery Charged                        |
| 1          | Charge Battery                         |
| 3          | Battery Charging                       |
| al         | Signal Strength                        |
| R          | Roaming                                |
| ×          | No Signal                              |
| 4G         | 4G Data in Use                         |
| 3G<br>▲↓   | 3G Data in Use                         |
| 2          | Wi-Fi Connected                        |
| *          | Bluetooth® On                          |
| *          | Bluetooth® Connected                   |
| *          | Airplane Mode                          |
| æ          | NFC/Osaifu-Keitai® Locked <sup>1</sup> |
| ₽ <u>^</u> | Osaifu-Keitai® Unlocked and NFC Locked |
|            | Answer Phone Set                       |
| C          | Speakerphone On                        |
| ₩x         | Mic Muted                              |
| <b>≪</b>   | Ringtone Volume 0                      |
| Q          | Vibration On                           |
| ß          | Manner Mode Active                     |
| ଙ୍ଗ        | Manner Mode (Silent) Active            |
|            | Screen Lit with Lit when held          |
| <b>b</b>   | Kana Input Mode                        |
| Α          | Alphabet Input Mode                    |
| 数          | Number Input Mode                      |
| 3          | Handwriting Input Mode                 |
| 他          | Smiley/Pictogram/Symbol, Phrase Input  |
| 2          | Improved sound for IP calls On         |

1 Also appears when Osaifu-Keitai<sup>®</sup> is locked and NFC is unlocked.

Handset Interface

### 34

### Notifications Window

Drag down Status Bar for Notifications Window. Open notifications to check details.

#### Opening Notifications Window

#### 1

Drag Status Bar down

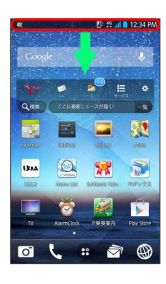

🏁 Notifications Window opens. Check notifications.

• Alternatively, Flick down Home Screen to open Notifications Window.

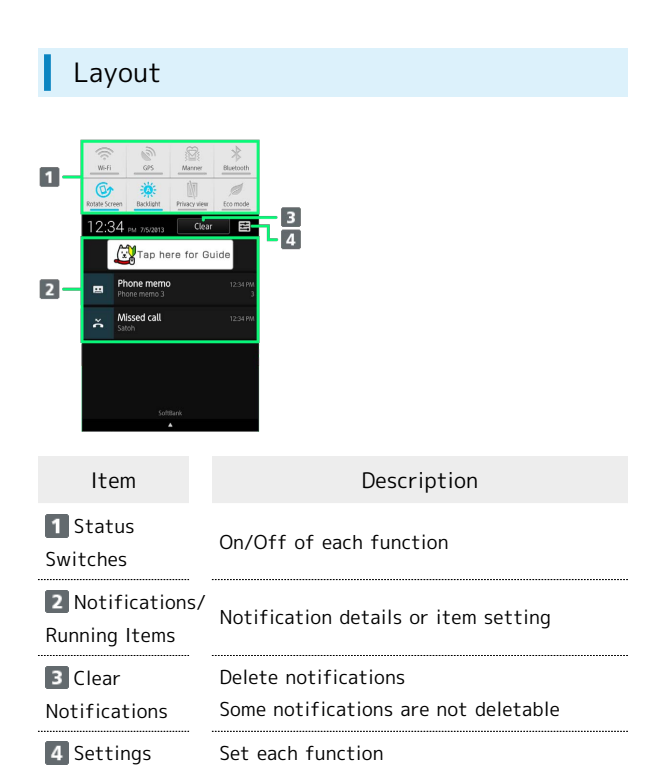

Notifications Window Operation

#### **Closing Notifications Window**

#### Drag 🔺 up

• Alternatively, Flick Notifications Window up or Tap 🎦

#### Deleting a Notification

Flick notification left/right to delete it

#### Customizing Status Switch

Touch & Hold Status Switch to be changed ∋ Select function

#### Calling Back to Missed Call

Tap Call back for missed call notification

- · Tap Message to create SMS.
- $\cdot$  If Call back or Message is not shown, Flick missed call notification down.
# Phone

| Calling           |
|-------------------|
| Optional Services |
| Address Book 43   |

# Calling

Learn calling basics, including handling incoming calls, and incall operations.

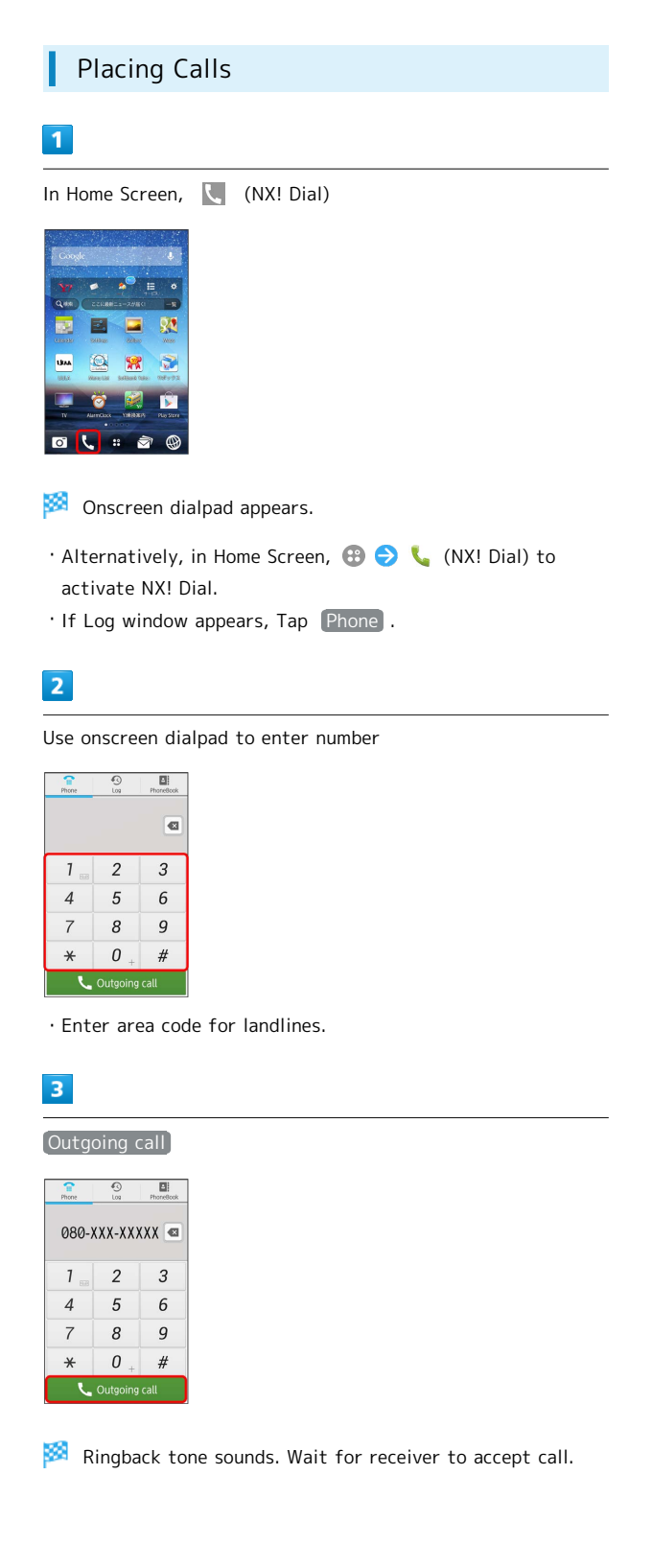

| 4                                                                                                    |
|----------------------------------------------------------------------------------------------------|
| To end the call, End                                                                                                    |
|                                                                                                    |
| 🟁 Call ends.                                                                                                    |
| Answering Calls                                                                                                    |
| 1                                                                                                    |
| When call connects, Answer                                                                                                    |
| RECOMPCIENT AUXIENT                                                                                                    |
| 🏁 Talk.                                                                                                    |
| • Drag right <a>&gt;&gt;&gt;&gt;&gt;&gt;&gt;&gt;&gt;&gt;&gt;&gt;&gt;&gt;&gt;&gt;&gt;&gt;&gt;&gt;&gt;&gt;&gt;&gt;&gt;&gt;&gt;&gt;&gt;&gt;&gt;&gt;&gt;&gt;&gt;</a>                                                   |
| 2                                                                                                    |
| To end the call, End                                                                                                    |
| 🟁 Call ends.                                                                                                    |
| Emergency Location Report                                                                                                    |
| Using SoftBank 3G handset for emergency calls (110,<br>119 or 118) automatically reports handset location to<br>corresponding agency (police, etc.).<br>• Location Report does not incur registration/transmission |

- Location/signal conditions affect positioning accuracy.
   Always provide location and call purpose.
- Hiding Caller ID (using 184, etc.) cancels Location Report. However, corresponding agency may obtain location information in life threatening situations.
- Location Report is not sent for calls made while outside Japan.

### Call Operation

| Stopping Ringtone                                                                                                    |
|----------------------------------------------------------------------------------------------------|
| Press 🎦 / 見 when a call arrives                                                                                                    |
| Declining a Call                                                                                                    |
| Decline when a call arrives                                                                                                    |
| • Drag right • when a call arrives in Sleep mode or while Lock Screen is shown.                                                                                                    |
| Using Answer Phone                                                                                                    |
| When a call arrives, Other operations Ə Answer                                                                                                    |
| • Drag up Other operations  Tap Answer phone when a call arrives in Sleep mode or while Lock Screen is shown.                                                                                                    |
| Playing Phone Memo                                                                                                    |
| In Home Screen, Drag down Status Bar � Phone memo<br>◆ Tap phone memo                                                                                                    |
| • To stop playback, Tap 💽 .                                                                                                    |
|                                                                                                    |
| Putting a Call on Hold When a Call Arrives                                                                                                    |
| Putting a Call on Hold When a Call Arrives When a call arrives, Other operations 🗲 Hold                                                                                                    |
| Putting a Call on Hold When a Call Arrives<br>When a call arrives, Other operations → Hold<br>• Drag up Other operations → Tap Hold when a call<br>arrives in Sleep mode or while Lock Screen is shown.<br>• To answer a call, Tap Answer.                                                                                                    |
| Putting a Call on Hold When a Call Arrives<br>When a call arrives, Other operations → Hold<br>• Drag up Other operations → Tap Hold when a call<br>arrives in Sleep mode or while Lock Screen is shown.<br>• To answer a call, Tap Answer .<br>Forwarding a Call                                                                                                    |
| Putting a Call on Hold When a Call Arrives<br>When a call arrives, Other operations → Hold<br>· Drag up Other operations → Tap Hold when a call<br>arrives in Sleep mode or while Lock Screen is shown.<br>· To answer a call, Tap Answer .<br>Forwarding a Call<br>When a call arrives, Other operations → Call Fwd                                                                                                    |
| Putting a Call on Hold When a Call Arrives<br>When a call arrives, Other operations → Hold<br>• Drag up Other operations → Tap Hold when a call<br>arrives in Sleep mode or while Lock Screen is shown.<br>• To answer a call, Tap Answer .<br>Forwarding a Call<br>When a call arrives, Other operations → Call Fwd<br>• Set Call Forwarding beforehand.<br>• Drag up Other operations → Tap Call Fwd when a<br>call arrives in Sleep mode or while Lock Screen is shown.                                                                                                    |
| Putting a Call on Hold When a Call Arrives<br>When a call arrives, Other operations → Hold<br>• Drag up Other operations → Tap Hold when a call<br>arrives in Sleep mode or while Lock Screen is shown.<br>• To answer a call, Tap Answer .<br>Forwarding a Call<br>When a call arrives, Other operations → Call Fwd<br>• Set Call Forwarding beforehand.<br>• Drag up Other operations → Tap Call Fwd when a<br>call arrives in Sleep mode or while Lock Screen is shown.<br>Adjusting Call Volume                                                                                            |
| Putting a Call on Hold When a Call Arrives<br>When a call arrives, Other operations → Hold<br>• Drag up Other operations → Tap Hold when a call<br>arrives in Sleep mode or while Lock Screen is shown.<br>• To answer a call, Tap Answer .<br>Forwarding a Call<br>When a call arrives, Other operations → Call Fwd<br>• Set Call Forwarding beforehand.<br>• Drag up Other operations → Tap Call Fwd when a<br>call arrives in Sleep mode or while Lock Screen is shown.<br>Adjusting Call Volume<br>During a call, Press р / 見                                                              |
| Putting a Call on Hold When a Call Arrives<br>When a call arrives, Other operations → Hold<br>• Drag up Other operations → Tap Hold when a call<br>arrives in Sleep mode or while Lock Screen is shown.<br>• To answer a call, Tap Answer .<br>Forwarding a Call<br>When a call arrives, Other operations → Call Fwd<br>• Set Call Forwarding beforehand.<br>• Drag up Other operations → Tap Call Fwd when a<br>call arrives in Sleep mode or while Lock Screen is shown.<br>Adjusting Call Volume<br>During a call, Press 🏾 /                                                                |
| Putting a Call on Hold When a Call Arrives<br>When a call arrives, Other operations → Hold<br>• Drag up Other operations → Tap Hold when a call<br>arrives in Sleep mode or while Lock Screen is shown.<br>• To answer a call, Tap Answer .<br>Forwarding a Call<br>When a call arrives, Other operations → Call Fwd<br>• Set Call Forwarding beforehand.<br>• Drag up Other operations → Tap Call Fwd when a<br>call arrives in Sleep mode or while Lock Screen is shown.<br>Adjusting Call Volume<br>During a call, Press ↑ / ↓                                                              |
| Putting a Call on Hold When a Call Arrives<br>When a call arrives, Other operations → Hold<br>• Drag up Other operations → Tap Hold when a call<br>arrives in Sleep mode or while Lock Screen is shown.<br>• To answer a call, Tap Answer .<br>Forwarding a Call<br>When a call arrives, Other operations → Call Fwd<br>• Set Call Forwarding beforehand.<br>• Drag up Other operations → Tap Call Fwd when a<br>call arrives in Sleep mode or while Lock Screen is shown.<br>Adjusting Call Volume<br>During a call, Press ↑ ↓<br>Putting a Call on Hold during a Call<br>During a call, Hold |

# Using Push Signal Push signal is used for services such as checking voicemail on your home telephone, booking tickets, checking bank balance, etc. Use onscreen dialpad to enter phone number 🔶 Touch & Hold 📧 ("," (pause) appears) ラ Enter push signal to send 🔿 Outgoing call 🥙 When call connects, push signal is sent automatically. ' To enter ";" (wait), Touch & Hold [#]. When call connects and confirmation appears, Tap Yes to send push signal. Troubleshooting ? Q. Why can't a call connect? A. Area code is always required. Dial phone number starting with 0 for the area code, etc. A. Check signal strength. Move to a place with a good signal and make a call. Q. It is difficult to talk A. In a noisy place, talking on a phone may be difficult. A. When using speaker phone, check volume level. Adjusting volume to too high may make it difficult to hear. Q. Machine sound enters during a call A. It may sound when switching areas due to signal conditions. It is not a malfunction.

Emergency Location Report Cautions

Emergency Location Report is not sent in Airplane mode.

37

# **Optional Services**

This handset is compatible with SoftBank Optional Services.

## **Optional Services**

Use these SoftBank Optional Services:

| Service                    | Description                                                                                          |
|----------------------------|----------------------------------------------------------------------------------------------------|
| Call<br>Forwarding         | Divert all/unanswered calls to a preset number                                                       |
| Voicemail                  | Divert all/unanswered calls to Voicemail<br>Center; access messages via handset/<br>touchtone phones |
| Call Waiting <sup>1</sup>  | Answer calls during a call                                                                           |
| Group Calling <sup>1</sup> | Switch between open lines/connect<br>multiple lines                                                  |
| Caller ID                  | Show or hide your number when placing calls                                                          |
| Call Barring               | Restrict calls according to situation                                                                |

1 Requires separate subscription.

# Call Forwarding

# 1

In Home Screen, 【 (NX! Dial)

| Coog           | le le       |               | J.         |
|----------------|-------------|---------------|------------|
| ¥7             | •           | <b>~</b>      | . •        |
| Q dist         | 22846       | -1-70/84      | -8         |
| Casada         | Stilles     | 00 bes        | 1000       |
| UKAA<br>UUUA   | New Life    | Solitand Take | 108973     |
|                | 0           | 2             | <b>B</b>   |
| TV             | Alarmidioce | 19632305      | PLay Store |
| 0 <sup>-</sup> | <b>L</b> :  | : 🖻           | 2 🕲        |

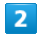

### 📃 🔶 [Call Settings]

| Phone      | Cog           | PhoneBook |
|------------|---------------|-----------|
|            |               | •         |
| 1          | 2             | 3         |
| 4          | 5             | 6         |
| 7          | 8             | 9         |
| Country    | ∩<br>Code Set | #         |
| Call Setti | ngs           |           |

🟁 Call settings appears.

• Alternatively, perform same operation in Log window to open Call settings.

### 3

Voicemail/Call Forwarding

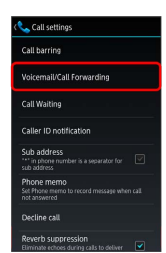

Voicemail/Call Forwarding appears.

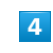

Call Forwarding

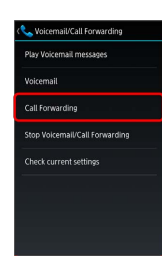

# 5

| Tap Phone number field ラ Enter number ラ 🕅                                                                                                    |
|----------------------------------------------------------------------------------------------------|
| Call Forwarding       Enter forwarding       Constructions       Constructions       Constructions       Constructions       Pause       1     2       Wate     4       5     6       +     7       8     =       -     0       #     # |
| 6                                                                                                    |
| No calls / Calls                                                                                                    |
| <pre>Notestable to set on Set Call time when selecting Calls</pre>                                                                                                    |
| 7                                                                                                    |
|                                                                                                    |
|                                                                                                    |
| Call Forwarding is set.                                                                                                    |
|                                                                                                    |

Voicemail

# 1

In Home Screen, 【 (NX! Dial)

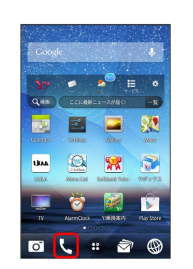

2

# 📃 🔶 [Call Settings]

| Phone      | CO<br>LOR     | PhoneBook |
|------------|---------------|-----------|
|            |               |           |
| 1          | 2             | 3         |
| 4          | 5             | 6         |
| 7          | 8             | 9         |
| Country    | ∩<br>Code Set | #         |
| Call Setti | ngs           |           |

🏁 Call settings appears.

# 3

Voicemail/Call Forwarding

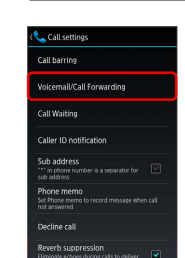

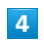

### Voicemail

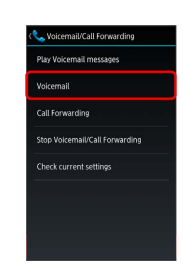

5

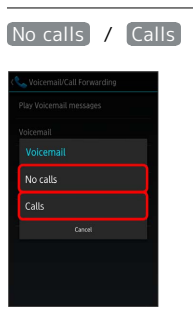

• Set Call time when selecting Calls .

# 6

OK)

🏁 Voicemail is set.

• When a new message is recorded, on appears in Status Bar. Drag down Status Bar and Tap New voicemail for voice guidance.

### Call Waiting

Requires separate subscription.

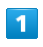

# In Home Screen, 【 (NX! Dial)

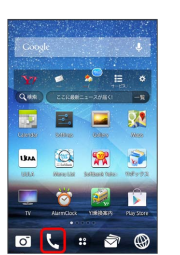

# 2

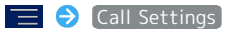

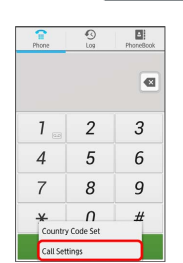

🏁 Call settings appears.

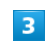

Call Waiting

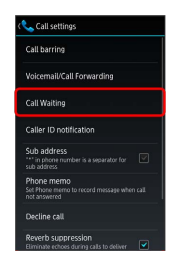

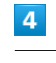

#### Setting

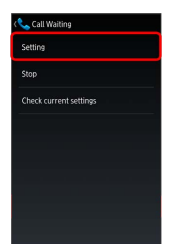

# 5

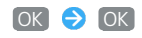

🟁 Call Waiting is set.

• Call Waiting tone sounds for new call. Tap Answer to accept the call.

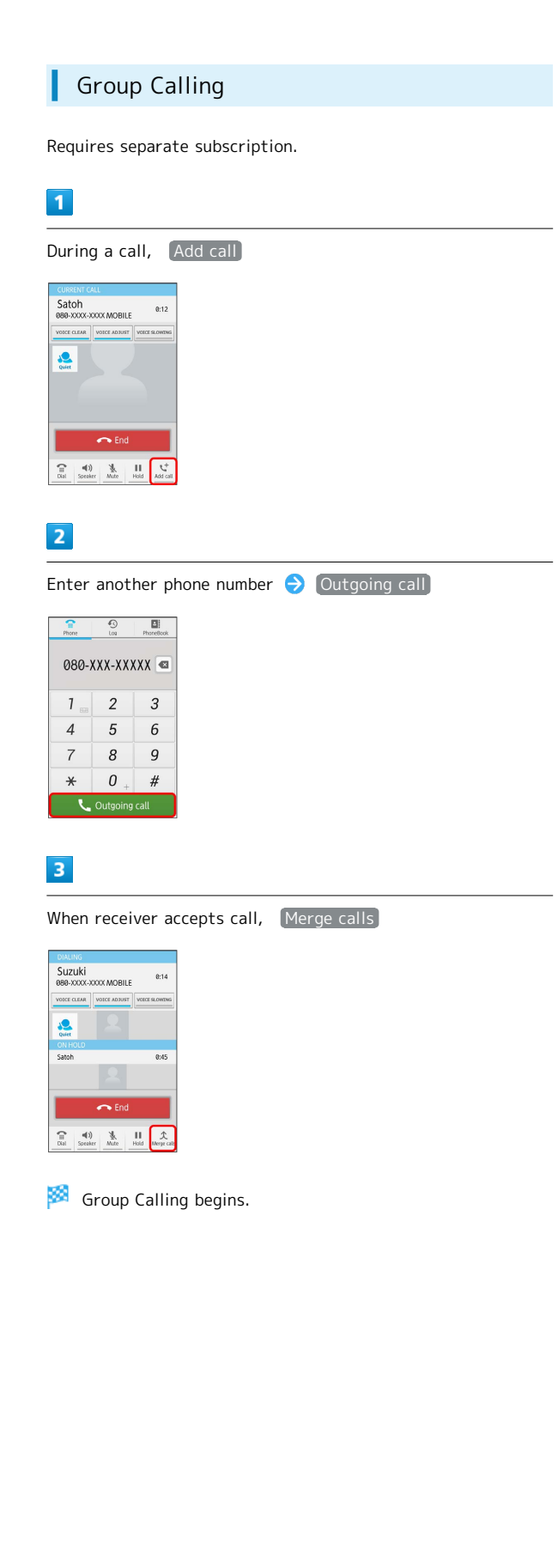

| Caller ID                                                                                                    |
|----------------------------------------------------------------------------------------------------|
| 1                                                                                                    |
| In Home Screen, 【 (NX! Dial)                                                                                                    |
| Image: Construction       Image: Construction         Image: Construction       Image: Construction         Image: Construction       Image: Construction |
|                                                                                                    |
| Call Settings                                                                                                    |
| 🏁 Call settings appears.                                                                                                    |
| 3                                                                                                    |
| Caller ID notification                                                                                                    |
| 4                                                                                                    |
| Setting                                                                                                    |
| t € Caller ID notification<br>Setting<br>Stop<br>Chuck current settings                                                                                                    |
| 5                                                                                                    |
| OK 🔿 OK                                                                                                    |

🟁 Caller ID is set.

### Call Barring

Restrict calls to/from specified numbers.

- · Call Barring requires Call Barring Password.
- Entering incorrect Call Barring Password three times disables Call Barring. Call Barring Password must be changed. For details, contact SoftBank Customer Support.
- If you have previously changed Call Barring Password on a SoftBank handset, use the new password.
- $\cdot$  If a call is attempted while calling is restricted, a message appears. Message may take time to appear in some areas.

In Home Screen, 【 (NX! Dial)

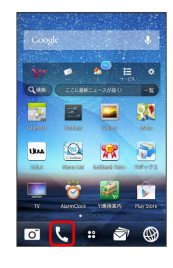

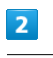

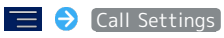

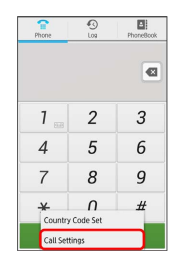

🏁 Call settings appears.

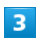

Call barring

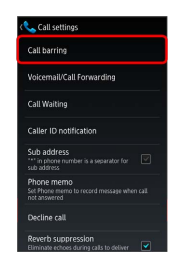

🏁 Call barring screen appears.

# 4

| Outgoing call barring / Incoming call barring |
|-----------------------------------------------|
| C Call barring                                |
| Outgoing call barring                         |
| Incoming call barring                         |
| Call barring all stop                         |
| Check current settings                        |
|                                               |
|                                               |
|                                               |
|                                               |
|                                               |
| 5                                             |
|                                               |
|                                               |
|                                               |
| 6                                             |
|                                               |
| Enter Call Barring Password ラ 💽 🔿 💽           |
|                                               |
| 🏁 Call Barring is set.                        |

# Address Book

Save phone numbers, mail addresses, etc. to Address Book.

 Adding New Contacts

 I

 In Home Screen, (a) (NX! Contact)

 Image: Contact window appears.

 Image: Contact window appears.

 Image: Contact window appears.

 Image: Contact window appears.

 Image: Contact window appears.

 Image: Contact window appears.

 Image: Contact window appears.

 Image: Contact window appears.

 Image: Contact window appears.

 Image: Contact window appears.

 Image: Contact window appears.

 Image: Contact window appears.

 Image: Contact window appears.

 Image: Contact window appears.

 Image: Contact window appears.

 Image: Contact window appears.

 Image: Contact window appears.

 Image: Contact window appears.

 Image: Contact window appears.

 Image: Contact window appears.

 Image: Contact window appears.

 Image: Contact window appears.

 Image: Contact window appears.

 Image: Contact window appears.

 Image: Contact window appears.

 Image: Contact window appears.

 Image: Contact window appears.

 Image: Contact window appears.

 Image: Contact window appears.

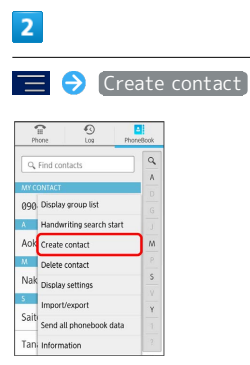

• If account selection appears, Tap an account.

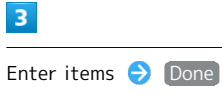

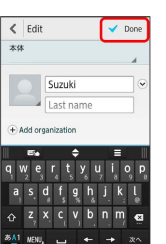

🏁 Contact is saved.

### Address Book Cautions

If handset is left uncharged, contacts may be altered/ lost; handset damage may also affect information recovery. SoftBank Mobile Corp. is not liable for any resulting damages. Keep separate copies of contacts and other important information. Phone

# Messaging & Browser

| Messaging                 | 46 |
|---------------------------|----|
| Using NX! Mail            | 46 |
| Creating/Sending Mail/SMS | 48 |
| Creating/Sending Gmail    | 50 |
| Internet Mail Settings    | 51 |
| Web Browsing              | 51 |

# Messaging

### S! Mail

Exchange long text messages with S! Mail-compatible SoftBank handsets, other mobile providers' terminals, computers/other email-compatible devices. Attach media files for multimedia messaging.

· Exchange messages using NX! Mail.

### SMS

Exchange short text messages (up to 140 single-byte characters) using handset phone numbers as addresses.

 $\cdot$  Exchange messages using NX! Mail.

#### Gmail

Gmail is Google's webmail service. Handset automatically syncs with Gmail.

 $\cdot$  Also exchange messages using Email or NX! Mail.

### Internet Mail

Use Internet Mail (POP3/IMAP4) on handset.

- · Exchange messages using Email or NX! Mail.
- $\cdot$  Set up Internet Mail accounts beforehand.
- Exchanging Internet Mail via handset syncs handset and mail server.

# Using NX! Mail

NX! Mail, which supports POP, IMAP, SMTP protocols, manages multiple mail accounts of S! Mail, SMS, Gmail, etc. NX! Mail supports Privacy mode; set to show or hide contacts, to notify or not to notify new mail, etc.

### Setup for Wi-Fi Communication

Wi-Fi communication is also available for sending/receiving mail. For S! Mail, setup for Wi-Fi communication is required. When activating NX! Mail for the first time, set up Wi-Fi communication.

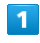

In Home Screen, 🔄 (NX! Mail)

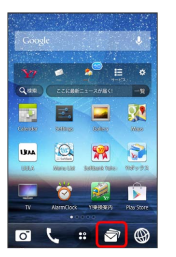

 $\cdot$  If confirmation appears, follow onscreen instructions.

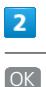

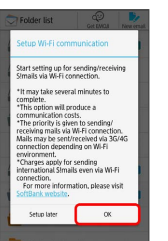

🏁 Setup Wi-Fi communication starts.

| • If Setup later is Tapped, from Folder list, 📃 🔿 |
|---------------------------------------------------|
| Edit account 🔿 Tap S! Mail account ラ Setting up   |
| Wi-Fi communication ラ OK ラ OK to set up Wi-Fi     |
| communication later.                              |

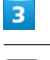

OK

Wi-Fi communication setup is complete.

### Adding Accounts

Add accounts such as Gmail account, Internet mail account for using NX! mail.

 $\cdot$  S! Mail account is set by default. SMS is available as well.

### 1

In Home Screen, 🔄 (NX! Mail)

- Alternatively, in Home Screen, 🚯 ⋺ 🔄 (NX! Mail) to activate NX! Mail.
- If Folder list does not appear, Tap 🔄 or 📩 several times.

| 2 |
|---|
| _ |

| 😑 🔿 Edi                                                                                           | t account            |
|---------------------------------------------------------------------------------------------------|----------------------|
| Folder list                                                                                       |                      |
| All received                                                                                      |                      |
| Sent Sent                                                                                         |                      |
| 🖉 Draft                                                                                           |                      |
| Spam                                                                                              |                      |
| Update                                                                                            |                      |
| SI Server email operation                                                                         |                      |
| Edit account                                                                                      |                      |
| Backup/Restore emails                                                                             | 8                    |
| Settings                                                                                          |                      |
| Extract My Pictograms                                                                             |                      |
| settings t                                                                                        | o show Account list. |
| Add new acco                                                                                      | ount                 |
|                                                                                                   |                      |
| C Account list                                                                                    |                      |
| Account list                                                                                      |                      |
| Account list                                                                                      |                      |
| Account list                                                                                      |                      |
| Account list     Account ane ≤1A−A     Add new account                                            |                      |
| Account list  Account one \$1x-1 Account one \$1x-1 Account one \$1x-1 Account one \$1x-1 Account |                      |
| Account list     Account ane 3/5-A     Add new account                                            |                      |
| Account list     Count ane 3/5-A     count ane 3/5-A     count ane 3/5-A     Add new account      |                      |
| Account list     Account set     Account are 34-6     Add new account                             |                      |

#### 4

Google account set on terminal / Another account

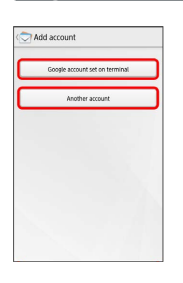

# 5

Enter mail address and password 🔿 Next

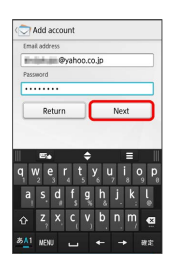

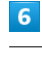

IMAP / POP

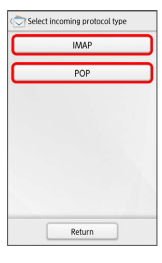

· If message indicating that mail server is not found, enter information in incoming/outgoing mail server settings, and then follow onscreen instructions.

• When Google account set on terminal is Tapped in Step

4 , enter password ⋺ Next ⋺ Go to Step 7.

## 7

Edit the account name display, Account icon, Name displayed in outgoing email as required 🔿 [Finished]

🏁 An account is added.

 $\cdot$  Tap the account icon to change its color and set photo saved in Gallery. Name and icon for S! Mail account are not changeable.

# Creating/Sending Mail/SMS Creating/Sending Mail 1 In Home Screen, 🔄 (NX! Mail) 24 1 UM O. 8 :: 🦃 0 ι. 🏁 Folder list appears. • If Folder list does not appear, Tap 🔄 or 📩 several times. 2 New email Folder list All received Sent 🖉 Draft Spam 🛱 Trash Onclas Unread Prote 🏁 New email window appears. · Alternatively, Tap New email in Mail list to open New email window. 3 Tap From field ⋺ Select an account Ë New email m 51.5!×-JL 0 **5**1 SD STE SMS

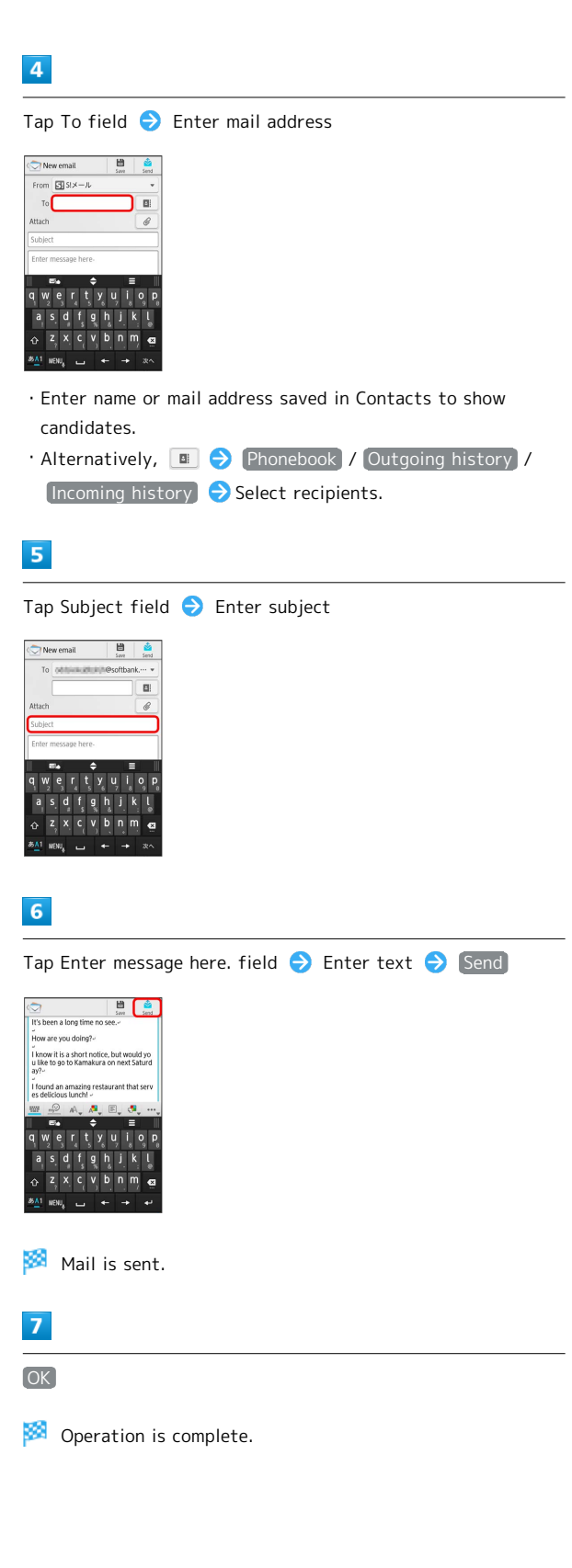

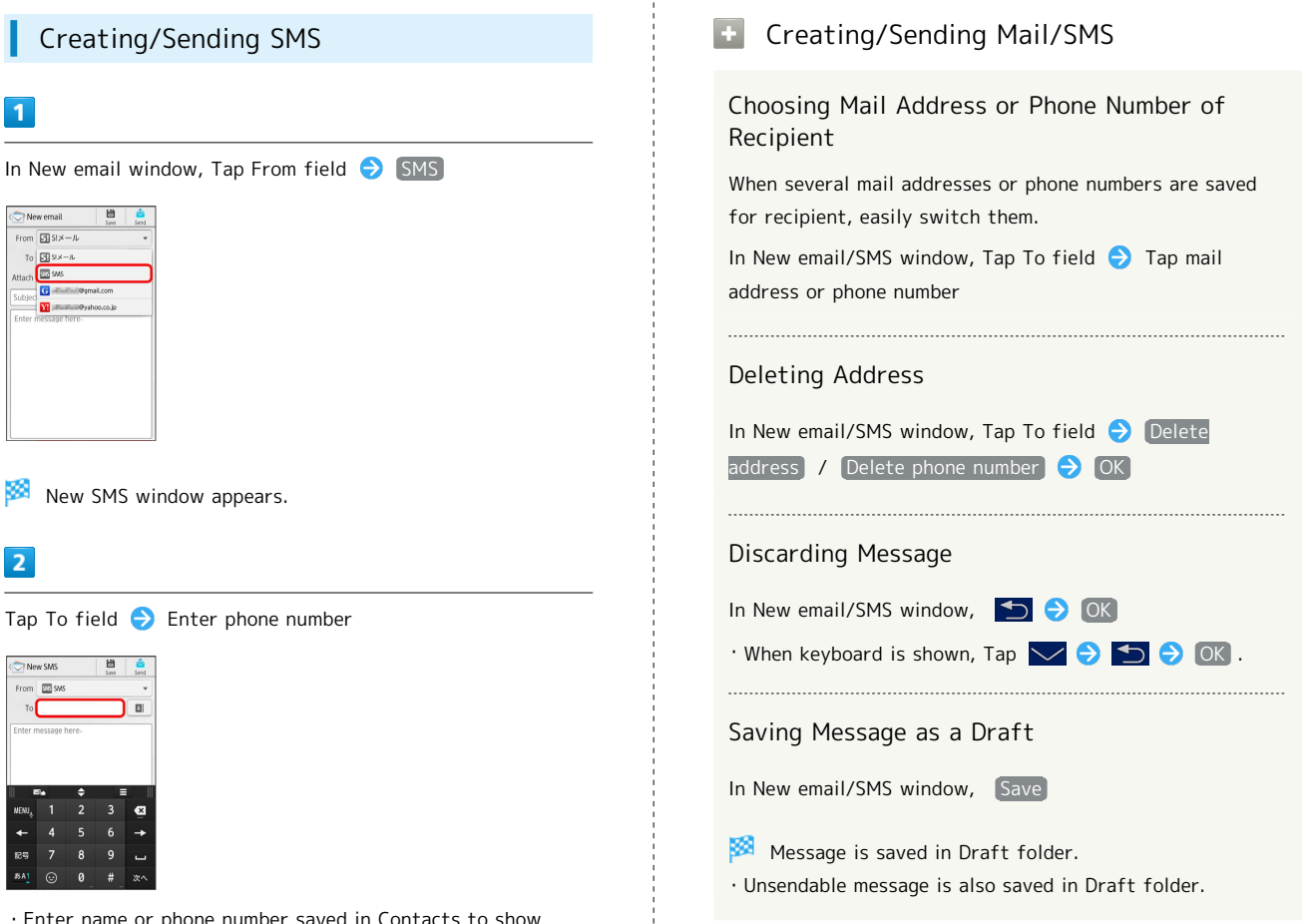

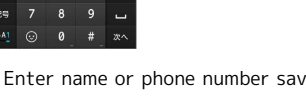

🏁 New SMS window appears.

Creating/Sending SMS

1

2

51 SI×-J

- Enter name or phone number saved in Contacts to show candidates.
- Alternatively, 🔳 🔿 [Phonebook] / [Outgoing history] / [Incoming history] ⇒ Select recipient.

# 3

Tap Enter message here. field ⋺ Enter message ⊖ Send

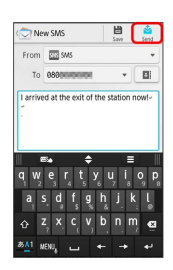

🏁 SMS is sent.

49

Messaging & Browser

# Creating/Sending Gmail

To use Google Mail, create a Google Account and sign in beforehand.

Creating/Sending Gmail

### 1

In Home Screen, 🔞 ラ M (Gmail)

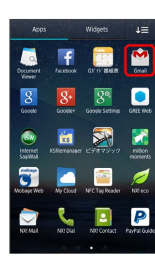

Inbox appears.

 $\cdot$  If confirmation appears, follow onscreen instructions.

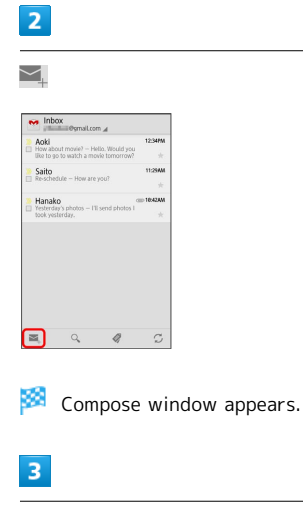

Enter To, Subject, and message text 🔿 ≽

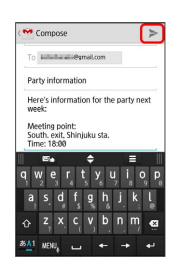

🏁 Message is sent.

| Creating Gmail                                                         |
|------------------------------------------------------------------------|
| Adding Cc/Bcc                                                          |
| In Compose window, 📄 Ə (Add Cc/Bcc) Ə Add Cc/<br>Bcc                   |
| Attaching Photos or Video                                              |
| In Compose window, 📃 Ə Attach picture / Attach<br>video ⊖ Select files |
| Saving Message as a Draft                                              |
| In Compose window, 📃 ⋺ Save draft                                      |
| Message is saved as a draft.                                           |
| Discarding Message                                                     |
| In Compose window, 📄 🔿 Discard 🔿 OK                                    |
| I Gmail Caution                                                        |

Barring Internet Mail on handset blocks Gmail messages.

# Internet Mail Settings

### Adding Accounts

Check usernames (user IDs), passwords, server names, etc. of your Internet Mail accounts beforehand.

## 1

| In Home                                                                | Scre                          | een,              | •    | €   | Ô    | (Email)   |         |        |      |
|------------------------------------------------------------------------|-------------------------------|-------------------|------|-----|------|-----------|---------|--------|------|
| Accs                                                                   | Widgets                       | u≡<br>I           |      |     |      |           |         |        |      |
| Utraunfied<br>searching<br>Contactorised<br>Contactorised<br>Suguestic | Cartora<br>ÖÖ<br>Alarri Clock | Galley<br>2.9451- |      |     |      |           |         |        |      |
| Tebeling TV                                                            | talk<br>Tak                   | Navigation        |      |     |      |           |         |        |      |
| 7 e 1 MAR Braver                                                       | Mes                           | Enal              |      |     |      |           |         |        |      |
| Messenger Netepad                                                      | 172891<br>0 0                 | Local             |      |     |      |           |         |        |      |
| 🏁 Acc                                                                  | ount                          | setu              | ıp m | enu | oper | ns (if no | account | is set | up). |

2

Enter mail address and password 🔿 Next

- 🏁 Account setup menu opens.
- Operation may differ depending on the mail service. Tap Manual setup to configure incoming/outgoing server settings directly.

# 3

Enter items for account setup menu 🔿 Next

- 🏁 Internet mail account is set.
- $\cdot$  Operation may differ depending on the mail service.

# Web Browsing

Use Browser to access the Internet.

Using Browser

### 1

In Home Screen, 🛞 (Browser)

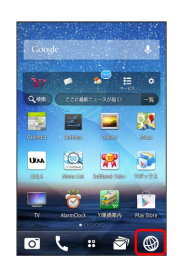

Browser opens.

 Alternatively, in Home Screen, ⊕ ⊖ (Browser) to open Browser.

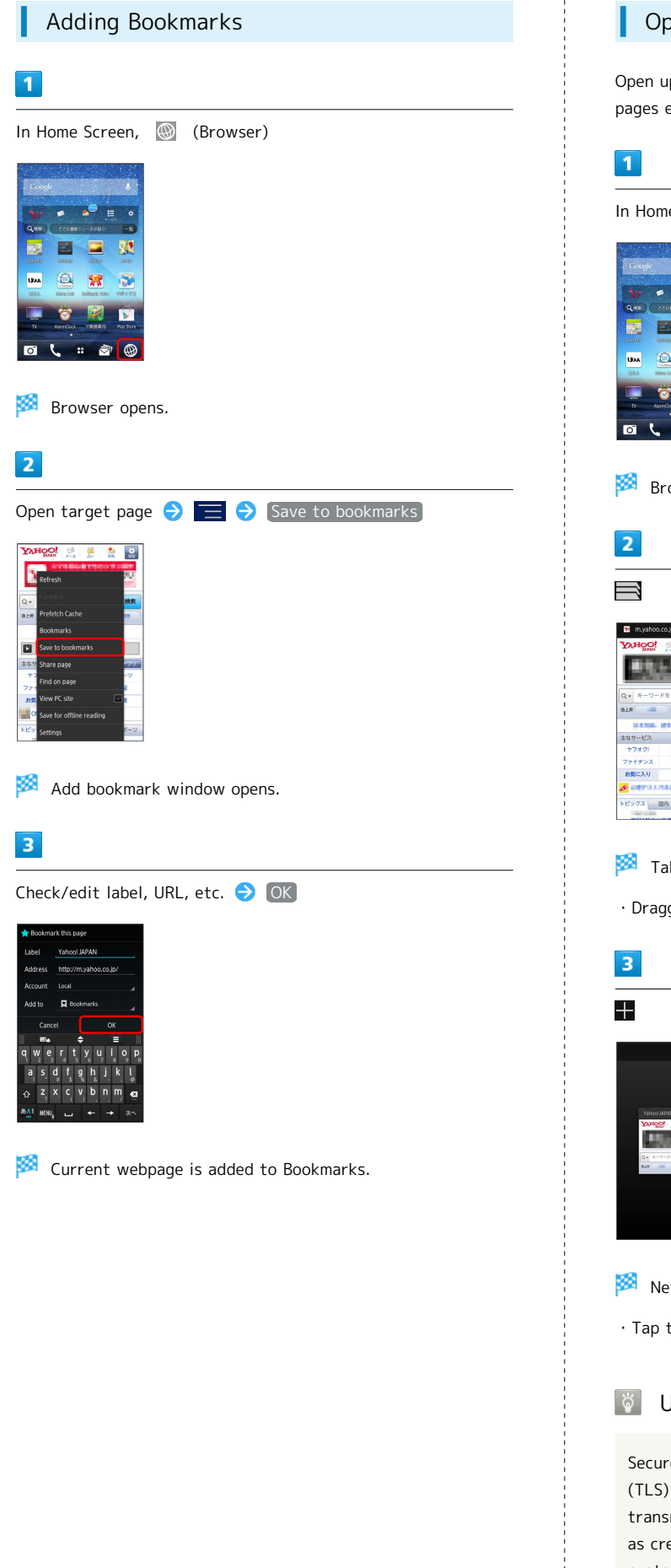

### Opening New Tabs

Open up to 16 pages in different tabs to switch between pages easily.

In Home Screen, 🛞 (Browser)

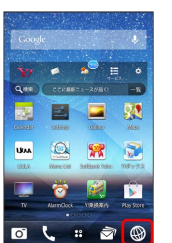

Browser opens.

🏁 Tab index appears.

 $\cdot$  Dragging screen down shows address bar.

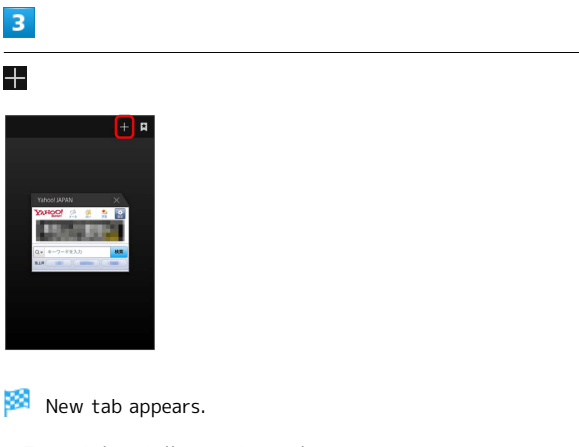

 $\cdot$  Tap tab in tab list to change it.

Using SSL/TLS

Secure Sockets Layer (SSL) and Transport Layer Security (TLS) are encryption protocols that secure Internet transmissions of important/sensitive information such as credit card numbers and corporate secrets, providing protection against online threats (eavesdropping, falsification, impersonation, etc.). Handset is preloaded with digital certificates issued by certificate authorities.

# SSL/TLS Caution

When a security notice appears upon opening a webpage, subscribers must decide for themselves whether or not to open the page. Opening secure pages constitutes agreement to the terms of SSL/TLS usage. SoftBank Mobile Corp., VeriSign Japan and Cybertrust cannot be held liable for any damages associated with the use of SSL/TLS.

# Camera

Imaging......56

# Imaging

Camera optimizes settings according to the subjects or scenes. Capture photos and videos with simple operations.

### Capturing Photos

 $\cdot$  Captured photos are saved to SD Card by default.

### 1

In Home Screen, 💽 (Camera)

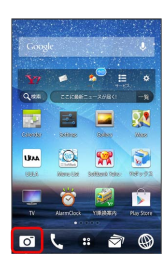

- 🏁 Camera Viewfinder appears.
- Alternatively, in Home Screen, ⊕ ⊖ Ioi (Camera) to open Viewfinder.
- $\cdot$  Alternatively, Flick left on Lock Screen to open Viewfinder.
- · If Viewfinder does not open, Tap MENU ⊖ Still .
- · If confirmation appears, follow onscreen instructions.

### 2

Frame subject in Viewfinder

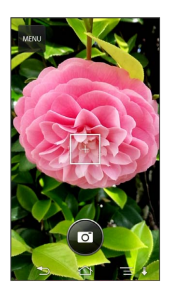

Auto focus activates. Focus frame turns to green when the subject is focused on.

 $\cdot$  Handset recognizes face and automatically focuses on it.

 $\cdot$  If Auto focus fails, focus frame turns to red.

### 3

💿 (Shutter)/ 🗎

Shutter clicks and photo is saved.

- $\cdot$  When Touch shutter is enabled, Tap subject to focus on and capture.
- When number of savable photos is 99 or less, savable number appears.

- **Recording Videos**
- · Recorded videos are saved to SD Card by default.

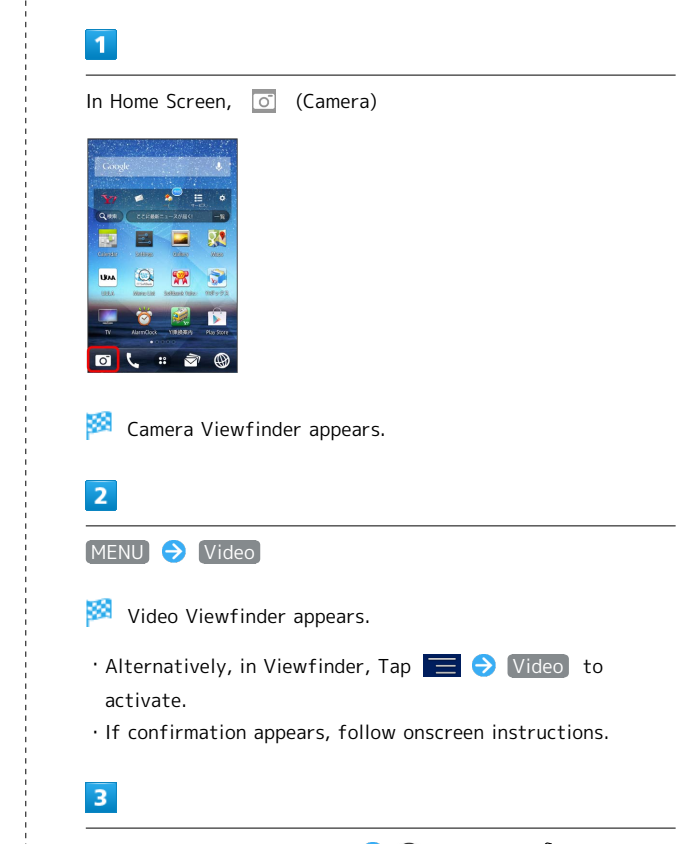

Frame subject in Viewfinder ⋺ 🐵 (Record)/ 🔒

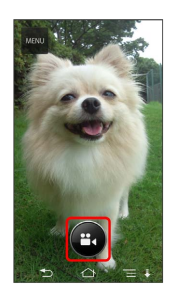

Auto focus activates, recording start sound sounds and then recording starts.

 $\cdot$  When subject is already focused on, handset starts recording.

Tap 🕘 (End recording)/ 🚹 to end recording

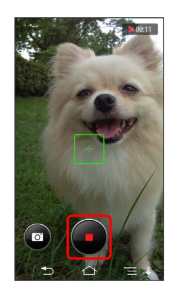

 $^{\bowtie}$  Recording end sound sounds and video is saved.

- While recording, Tap 💿 to capture a photo. Shutter does not sound at this time. Captured photos are saved.
- $\cdot$  Tap subject while recording to change focus point. Focus lock does not sound at this time.
- · If confirmation appears, follow onscreen instructions.

#### Maging Notes

#### Photo File Format

Photos are saved as JPEG files.

#### Video File Format

Videos are saved as MP4 (H.264) files.

### Capturing/Recording Operation

#### Zooming

Pinch in/out Viewfinder

#### Subject is zoomed out/in.

- · Zoom in/out while recording.
- While zooming in/out, Zoom slider appears. Drag Zoom slider to zoom in/out.

#### Checking Captured Photos and Videos in Gallery

Flick left in Viewfinder

- Gallery opens and shows photos/videos.
- To show Viewfinder from Gallery, Tap 5 or Flick the last photo/video right.

#### Camera Cautions

#### Keep Lens Clean

Fingerprints/smudges may hinder handset imaging. Clean Lens with a soft cloth beforehand.

#### Avoid Direct Sunlight Exposure

Do not expose Lens to direct sunlight for extended periods; may color filter, altering images.

#### If Battery Is Low When Using Camera

Camera uses battery power quickly. If Battery is low when using Camera, Viewfinder may be dark, captured photo may be distorted, or Camera may end automatically. Flash may be dark.

#### Using Camera When Handset Is Hot

If Camera is used when handset is hot, alert may appear and Camera may end.

#### Launching from Other Application

When Camera is launched from NX! Mail etc. with Max 13MP 4128x3096/Max pix wide 4128x2336 set as picture size, setting may be automatically changed to Fit screen 1920x1080.

### 🗕 Warning on Flash

Do not position Flash close to eyes. Do not look at Flash directly while in use. Do not point Flash at eyes of others. It may harm eyesight.

57

# Music & Images

| Music | Files | 60 |
|-------|-------|----|
| Image | Files | 60 |

# **Music Files**

### Playing Music Files

Supported file formats (extension): aac, mp4, m4a, mp3, 3gp, 3g2, amr, awb, mkv (Video with sound only), wav, ogg, flac, wma, mid, xmf, mxmf, rtttl, rtx, ota, imy.

 $\cdot$  Some files in these file formats may not be playable.

# 1

In Home Screen, 🐵 ⋺ 🎧 (Play Music)

🏁 Music Library appears.

### 2

Flick Display left/right to select category (ALBUMS, etc.)

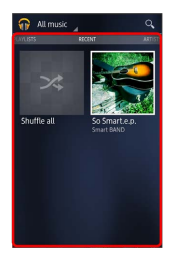

🏁 List of songs appears.

3

Tap item ⋺ Tap a song

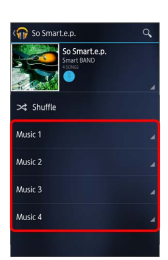

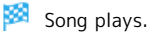

ģ

### Playing Music on Lock Screen

After set period of inactivity during music playback, Screen Lock activates. Press 🕘 or Fingerprint Sensor for Operation panel to enable playback operation.

# Image Files

# Viewing Images

View photos and videos saved on handset or SD Card. See below for supported file formats.

 $\cdot$  Some files in these file formats may not be playable.

| Туре   | File Format                             |  |  |
|--------|-----------------------------------------|--|--|
| Photos | JPEG, BMP, GIF <sup>1</sup> , PNG, WebP |  |  |
| Videos | H.263, H.264, MPEG-4, WMV9, VP8         |  |  |

1 GIF Animation is not available.

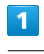

In Home Screen, 😳 ラ 🞑 (Gallery)

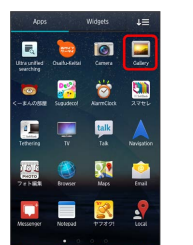

22 Album index appears.

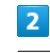

Tap an album

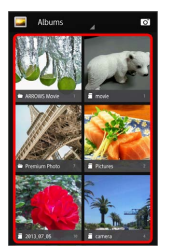

🏁 Photo/video list appears.

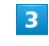

Tap image to view it

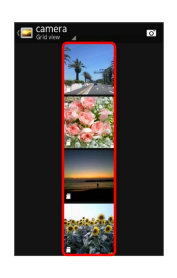

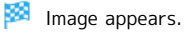

# Saving Location for Photos/Videos

In album/photo/video list, files/folders shown with 🛅 are saved on SD Card. Files/folders shown with 🕒 / 💽 are saved in Internal storage. For files/folders synced with an online album, the icon of the online album may be shown.

# Operation in Gallery

| Brightening Image to View                                                      |
|--------------------------------------------------------------------------------|
| In Albums, 🔚 🔿 [Setting] 🔿 [Brightness up]                                     |
| • Tap Brightness up to enable ( 🗹 )/disable ( 💟 ).                             |
| Activating Camera                                                              |
| In album/photo/video list, 了                                                   |
| Slideshow                                                                      |
| In photo list, 📃 🔿 Slideshow                                                   |
| Moving/Copying Data                                                            |
| In album/photo/video list, Touch & Hold data to move/                          |
| <ul> <li>copy → I → Move/Copy → Select where to save</li> <li>→ Yes</li> </ul> |
| • Alternatively, in photo/videos list, Tap data to move/                       |
| save $\rightarrow$ Yes.                                                        |
|                                                                                |
| Sharing Photos/Videos with Applications                                        |
| In photo/video window, ≤ ⋺ Tap application ⋺<br>Follow onscreen instructions   |

• Next to 🛃 , recently-used application icon appears.

# ΤV

Full Seg and One Seg.....64

# Full Seg and One Seg

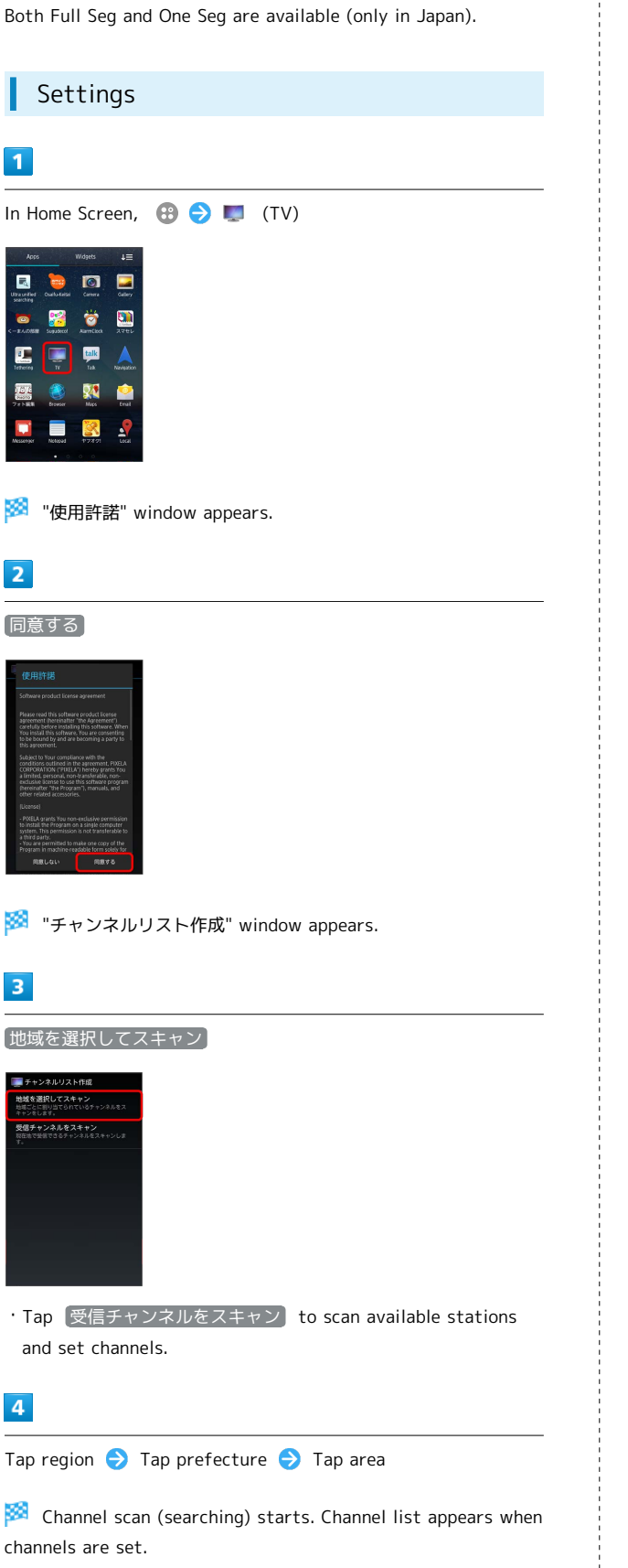

### 5

保存

#### 🏁 TV activates.

· If confirmation appears, follow onscreen instructions.

### Watching Television

### 1

| In Home Screen,                                                                                                    | 🔁 ラ 📼 | (TV) |
|----------------------------------------------------------------------------------------------------|-------|------|
| Arcs         Widyets         L           Image: State of the state of the state o |       |      |

### 🏁 TV window appears.

· If confirmation appears, follow onscreen instructions.

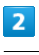

(Channel) in Control Bar

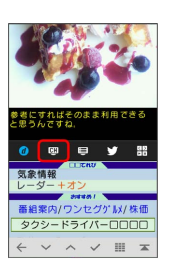

Channel list appears in information area.

# 3

Tap a channel

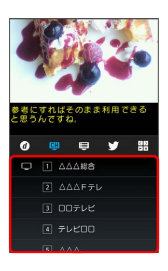

Selected channel window appears.

· Alternatively, Swipe/Flick service area left/right to switch channel.

#### ? Troubleshooting

- Q. Cannot activate TV
- A. Battery may be low. Charge Battery.
- Q. Cannot watch TV
- A. Fully extend TV Antenna, check reception. If reception is poor, move to a place with good reception. If inside of a building, moving near windows may improve reception.

#### Important Notes on TV

#### About Full Seg

Use Full Seg while charging Battery or with Battery fully charged.

Full Seg may not be received while moving, out of service area, etc. When "自動切替" is set by View controller, it is switched to One Seg automatically in such cases.

#### Background Play

If Home Screen appears or handset goes into Sleep mode while watching TV, TV is played in background and sound is heard. To stop background play, open TV window and Double-tap ご or end TV from こ ? デレビ終了. Background play ends after two hours elapses.

#### Do Not Use TV under Following Conditions

Do not use TV while riding a bicycle or motorcycle, or driving a car. Pay attention to the surrounding traffic when walking.

#### Using Abroad

TV is not available due to different broadcast frequencies and formats abroad.

#### Channel Setting

Channel setting using area selection may not be available when the broadcasting frequency is changed or in some areas. In this case, set channels again.

#### Watching TV for a Long Time

Watching TV at a loud volume may affect hearing. Handset may also become warm and cause low-temperature burns by skin contact.

#### Auto Ending TV

TV ends automatically when battery level is less than 2%.

#### Using TV When Handset Is Hot

If TV is watched when handset is hot, alert may appear and TV may end.

#### Playable Recorded Data

If recording time is extremely short, data may not be playable.

#### **Recording Programs**

Depending on broadcasting stations, different programs may be broadcasted in Full Seg and One Seg. Even if Full Seg program is watched, One Seg program might be recorded. 

# Connectivity

| Wi-Fi6                   | 8 |
|--------------------------|---|
| Using Tethering Option6  | 9 |
| Bluetooth <sup>®</sup> 7 | 0 |

# Wi-Fi

Use household Wi-Fi networks, etc. to connect to the Internet.

### Connecting to Wi-Fi Networks

Select from available networks to establish a connection.

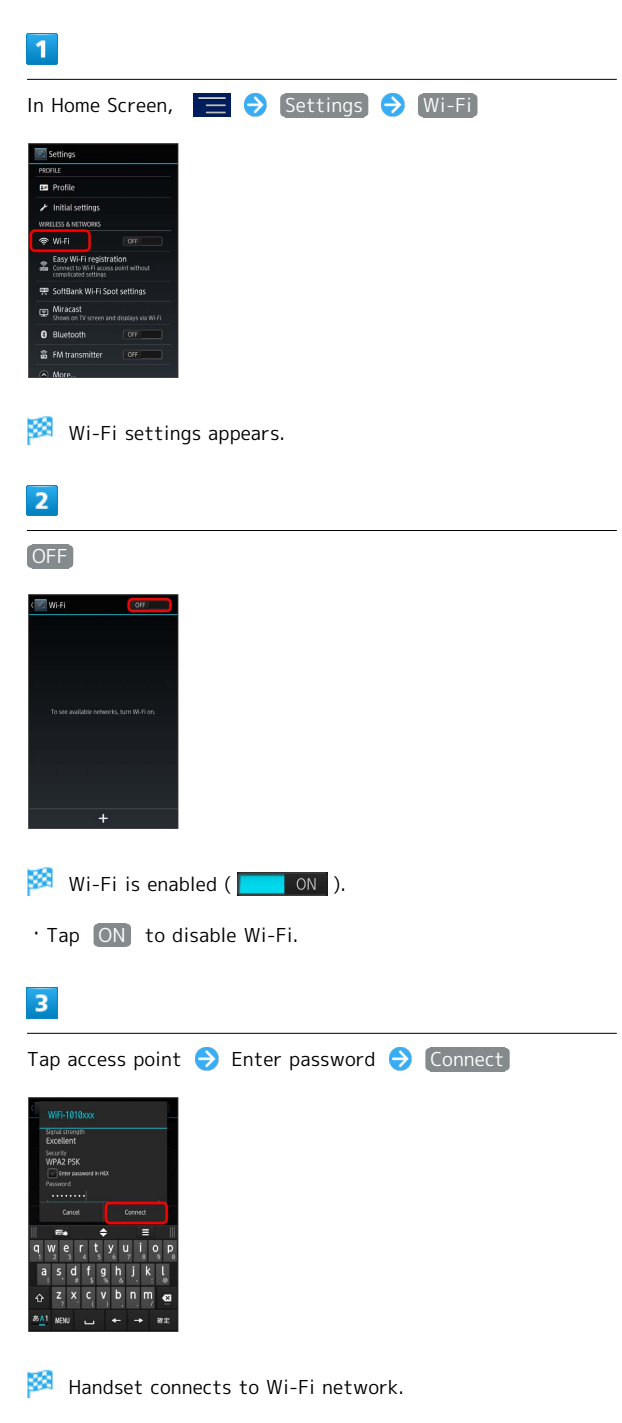

- A Wireless LAN router in your home may have a sticker with a password for WEP, WPA, and KEY. For details contact your router manufacturer. Also, please check your provider's contract for the password for Public Wireless LAN.
- $\cdot$  Unsecured networks do not require password entry.

# Automatic Updates for Optimizing Wi-Fi Connection

While using Wi-Fi, updates for optimizing connection may be received or applied automatically.

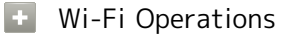

Checking Connected Access Point

In Wi-Fi settings, Tap access point

Connecting Status, Signal strength, Link speed, Security and IP address are shown.

# Using Tethering Option

### **Tethering Option**

Use handset like a Wi-Fi router to access the Internet from a PC or game devices.

- $\cdot$  Requires separate subscription.
- $\cdot$  Use after confirming that handset is updated to the latest software.

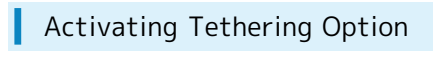

### 1

In Home Screen, 🙂 ラ 🖭 (Tethering)

| Apps      |           | Widgets   | ŧ≡         |
|-----------|-----------|-----------|------------|
|           | Outballe  |           |            |
| searching | <b>2</b>  | *         |            |
| <-84088   | Sugadecol | AurrCitck | 2746       |
| Tethering | TV        | Tak       | Navisation |
|           | Erwser    | Maps      | Enal       |
|           |           | 8         |            |
| Messenger | Notepad   | 17891     | Local      |

Tethering Option window appears.

 $^{\cdot}$  When Terms of Agreement appears, read and Tap  $% \left[ Agree\right]$  .

### Tethering Option Help

### 1

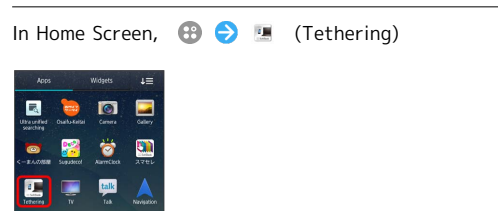

🏁 Tethering Option window appears.

 $\cdot$  When Terms of Agreement appears, read and Tap  $\begin{tabular}{c} Agree \\ Agree \\ \end{tabular}$  .

# 2

### Help

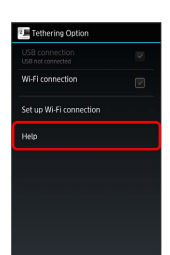

🏁 Help window (Japanese) appears.

## 3

Follow onscreen instructions

Description of each item appears.

### 🖉 USB Connection

To use tethering function via USB connection, install the USB driver beforehand. Download the driver from the Fujitsu website.

# Bluetooth®

Connect handset to other Bluetooth® devices for wireless connectivity.

# Activating Bluetooth®

- $\cdot$  Handset may not pair with all Bluetooth  $^{\ensuremath{\texttt{B}}}$  devices.
- $\cdot$  Some paired devices may not operate correctly.
- $\cdot$  Noise may occur when using wireless/handsfree devices.

| 1                                                        |
|----------------------------------------------------------|
| In Home Screen, 📃 🔿 Settings 🔿 Bluetooth                 |
| Settings                                                 |
| CS Profile                                               |
| Initial settings     WRITESS ANTIVORS                    |
| 🗢 WA-FI OFF                                              |
| Easy Wi-Fi registration                                  |
|                                                          |
| Africaset     Shows on Tri screen and displays via Wi-Fi |
| Bluetooth     OFF                                        |
| KM transmitter     OFF                                   |
| (*) More                                                 |
|                                                          |
| 2                                                        |
|                                                          |
|                                                          |
|                                                          |
|                                                          |
| Correction Correction                                    |
|                                                          |
|                                                          |
|                                                          |
| To see devices, turn Bluetooth on.                       |
|                                                          |
|                                                          |
|                                                          |
|                                                          |
| SPACIFIC PRINTS                                          |
|                                                          |
| 🟁 Bluetooth® is enabled ( 🗾 🛯 ).                         |
| • Tap ON to disable Bluetooth®.                          |
| If an firmation and an fallow and and a three            |
| • IT continuation appears, tollow onscreen instructions. |
|                                                          |
|                                                          |
| Trouble Shooting                                         |
| Trouble Shooting                                         |
|                                                          |
| Q. Why can't I use Bluetooth®?                           |
| A Airplana mode may be active Rhystooth® is not          |

- A. Airplane mode may be active. Bluetooth<sup>®</sup> is not available in Airplane mode.
  - Bluetooth<sup>®</sup> can be enabled again while in Airplane mode.
## Global Services

Calling Outside Japan......72

### Calling Outside Japan

# International Calling

### 1

In Home Screen, 【 (NX! Dial)

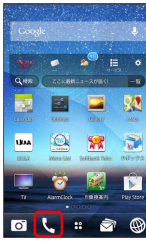

🏁 Onscreen dialpad appears.

· If Log window appears, Tap Phone .

### 2

Touch & Hold 0 +

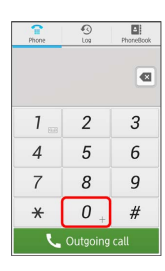

🏁 + appears.

### 3

Omit first 0 from phone numbers when placing international calls

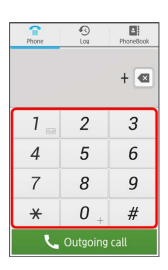

· Do not omit first 0 from phone numbers when dialing Italy (39).

### 4

Outgoing call

Ringback tone sounds. Wait for receiver to accept call to talk.

### **Global Roaming**

Place calls the same way you would within Japan.

 $\cdot$  Do not enter country code or omit first O from phone numbers.

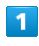

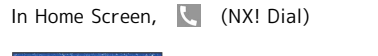

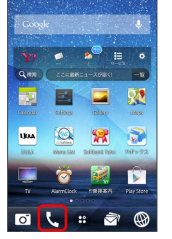

🏁 Onscreen dialpad appears.

' If Log window appears, Tap Phone .

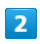

#### Use onscreen dialpad to enter phone number

| Phone | C)<br>Log | PhoneBook |
|-------|-----------|-----------|
|       |           | •         |
| 1 📷   | 2         | 3         |
| 4     | 5         | 6         |
| 7     | 8         | 9         |
| *     | 0 +       | #         |
| L.    | Outgoing  | call      |

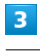

#### Outgoing call

🏁 Ringback tone sounds. Wait for receiver to accept call to talk.

# Settings

| About Settings               | 74 |
|------------------------------|----|
| Wi-Fi Settings               | 75 |
| Sound and Vibration Settings | 77 |
| Applications Settings        | 78 |
| Accounts & Sync Settings     | 78 |

### About Settings

| About Set                           | tings                                                                                                    |
|-------------------------------------|----------------------------------------------------------------------------------------------------|
| In Home Screen,                     | 📃 Ə [Settings] to customize settings.                                                                                                    |
| • Tap More t                        | o show/hide some settings.                                                                                                    |
| Item                                | Description                                                                                                    |
| Profile                             | Check handset phone number.                                                                                                    |
| Initial<br>settings                 | Make necessary settings for handset use.                                                                                                    |
| Wi-Fi                               | Enable Wi-Fi connection.                                                                                                    |
| Easy Wi-Fi<br>registration          | Easily connect to an AOSS-, WPS-<br>compatible Wireless LAN access point.                                                                           |
| SoftBank<br>Wi-Fi Spot<br>settings  | Set SoftBank Wi-Fi Spot.                                                                                                    |
| Miracast                            | Show handset screen on your TV or monitor via Wi-Fi Direct.                                                                                         |
| Bluetooth                           | Enable Bluetooth® connection.                                                                                                    |
| FM<br>transmitter                   | Send played music or audio via FM and<br>listen with a car FM radio, etc.                                                                           |
| Data usage                          | Check mobile data usage and set limit.                                                                                                    |
| Airplane mode                       | Disable handset transmissions without                                                                                                    |
| VPN settings                        | Add a VPN.                                                                                                    |
| NFC/Osaifu-                         |                                                                                                    |
| Keitai<br>Settings                  | Lock NFC/Osaifu-Keitai® function, change<br>password, etc.                                                                                          |
| Mobile<br>networks                  | Set networks and a network operator.                                                                                                    |
| Bluetooth<br>Low Energy<br>Settings | Set actions when a BLE (Bluetooth® Low<br>Energy) device is connected.                                                                              |
| Sound and<br>Vibration              | Set ringtone, confirmation tones, etc.                                                                                                    |
| Display                             | Set Wallpaper, Display brightness, etc.                                                                                                    |
| Multimedia                          | Set image quality, sound quality for photos or videos.                                                                                              |
| Storage                             | Check handset and SD Card memory space.<br>Also perform SD Card mount and erase SD<br>Card data.                                                    |
| Battery                             | Check Battery usage.                                                                                                    |
| NX! eco                             | Turn off Display backlight, running<br>functions to reduce battery consumption<br>when Battery reaches a specified level or<br>at a specified time. |
| Apps                                | Check/manage installed and running applications.                                                                                                    |
| Location<br>access                  | Enable/disable location access.                                                                                                    |
| Security                            | Make security settings such as setting<br>Screen Lock, USIM Card Lock, managing<br>authentication information.                                      |

| My physical<br>profile | Enter user information before using<br>health-conscious apps and widgets. Also<br>set Voice adjust, Step/Activity counter<br>app, etc. |
|------------------------|----------------------------------------------------------------------------------------------------|
| Slide-in<br>function   | Set Slide-in function for launching apps,<br>capturing screens, etc. by sliding from<br>edge of screen (Slide Spot).                   |
| Language &<br>input    | Set functions for language and text entry.                                                                                             |
| Data reset             | Delete all handset system memory files.                                                                                                |
| Add account            | Create/add accounts and synchronize accounts.                                                                                          |
| Date & time            | Set functions for date and time.                                                                                                    |
| Accessibility          | Set functions for text-to-speech, etc.                                                                                                 |
| About phone            | Check handset status.                                                                                                    |

### 1

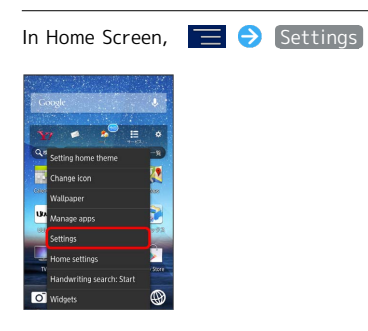

🟁 Settings window appears.

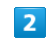

Set each item

🏁 Item is set.

### Wi-Fi Settings

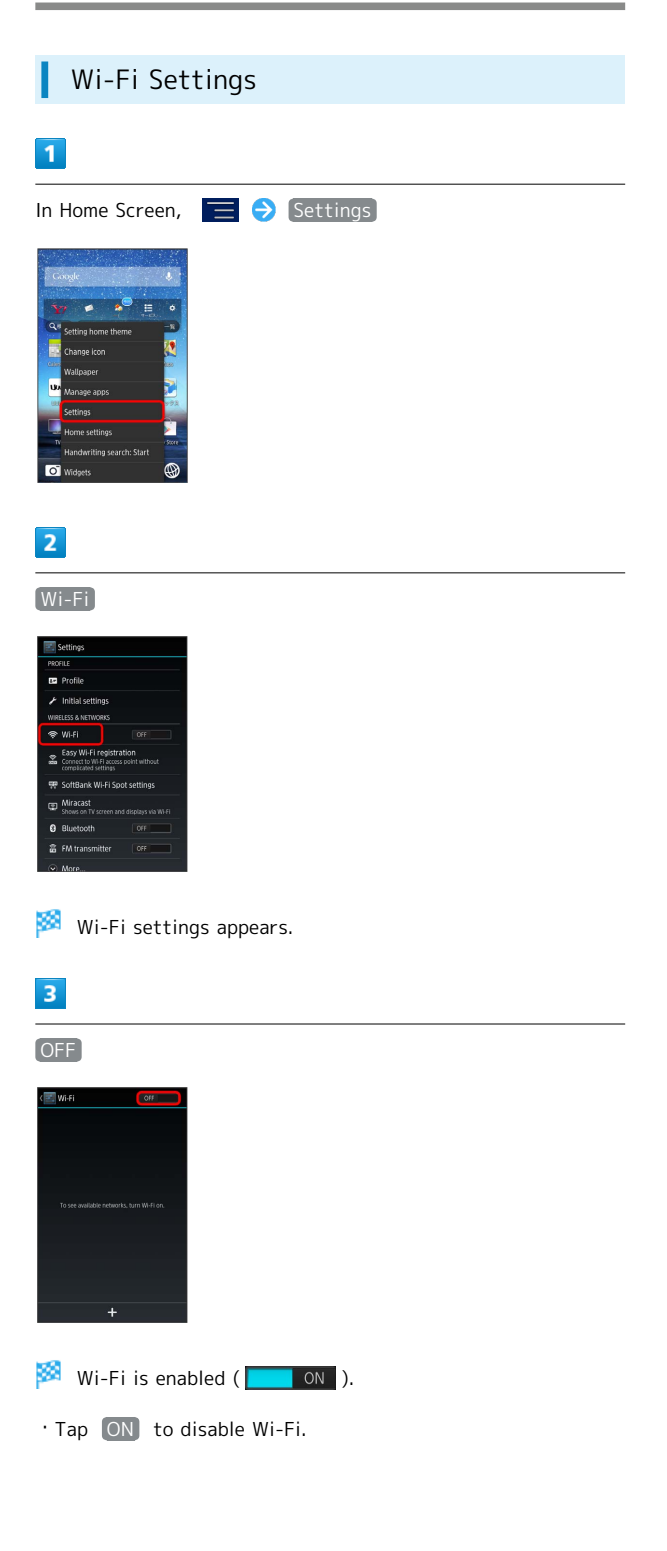

#### 4 Tap access point → Enter password → Connect Window Window Windo

75

🏁 Handset connects to Wi-Fi network.

- A Wireless LAN router in your home may have a sticker with a password for WEP, WPA, and KEY. For details contact your router manufacturer. Also, please check your provider's contract for the password for Public Wireless LAN.
- $\cdot$  Unsecured networks do not require password entry.

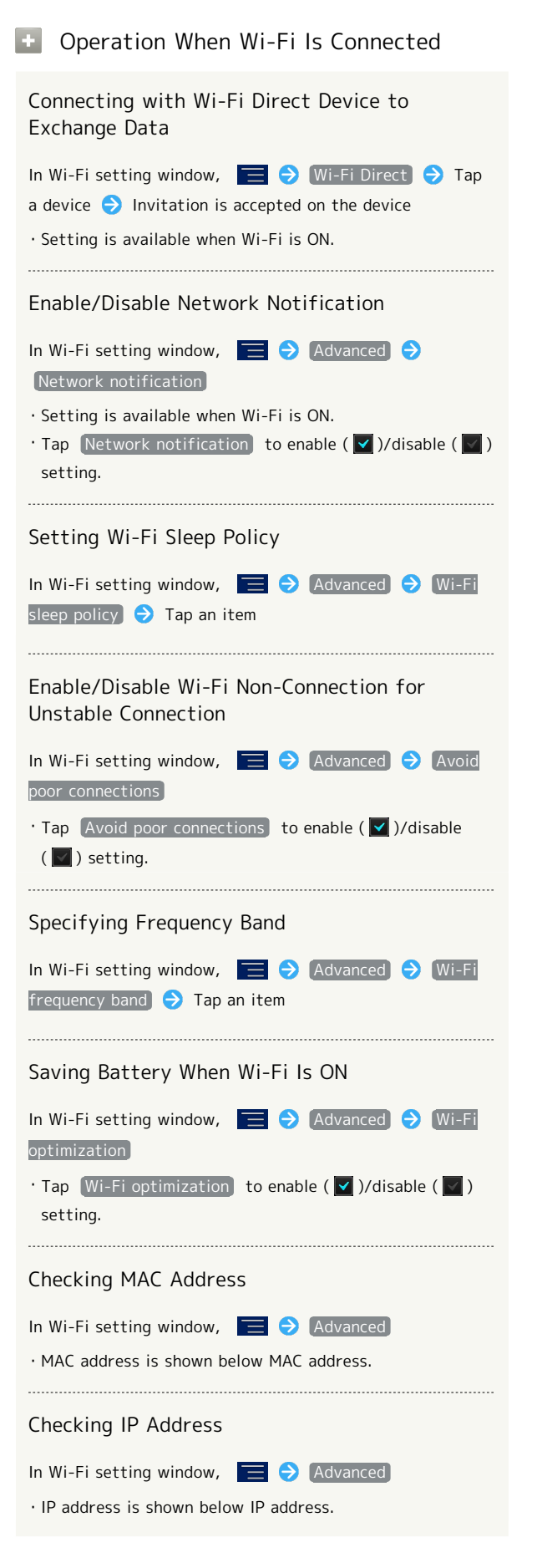

#### Enabling/Disabling Auto-IP Setting

In Wi-Fi setting window, 🔚 Ə (Advanced) Ə (auto-IP) setting)

- Tap auto-IP setting to enable ( ♥)/disable ( ♥) setting.
- $\cdot$  Setting is available when Wi-Fi is OFF.
- When auto-IP setting is enabled and if correct IP address is not assigned, fixed IP address is given. In this case, Internet connection is not available and message that connection is limited is shown.

### Sound and Vibration Settings

Set Manner mode, Volume, phone ringtone, etc.

| Item                                        | Description                                                        |
|---------------------------------------------|--------------------------------------------------------------------|
| Volumes                                     | Adjust volume levels.                                              |
| Alert<br>sensitivity                        | Automatically adjust volume levels according to the ambient noise. |
| Manner mode                                 | Set Manner mode.                                                   |
| Turn off<br>sound when<br>flipped           | Set to stop ringtone and vibration by flipping handset over.       |
| MIC input                                   | Set Mic when stereo earphones are connected.                       |
| Phone<br>ringtone                           | Set phone ringtone.                                                |
| Notification<br>LED                         | Set notification LED.                                              |
| Vibrate when ringing                        | Enable/disable vibration for ringtone.                             |
| Notification sound                          | Set notification sound.                                            |
| Dial pad touch<br>tones                     | Enable/disable dialpad tones.                                      |
| Touch sounds                                | Enable confirmation tones when Tapping a menu.                     |
| Screen lock<br>sound                        | Enable tone when locking/unlocking screen.                         |
| Charge<br>vibrate                           | Enable vibration when charging starts/<br>ends.                    |
| Vibrate when touch                          | Vibrate when unlocking screen.                                     |
| Distinct touch                              | Vibrate when Tapping icon, etc.                                    |
| Vibration<br>level                          | Set vibration level for Distinct touch.                            |
| Increase<br>vibration level<br>when walking | Set vibration level for Distinct touch when walking.               |

### 1

In Home Screen, 📃 🔿 Settings

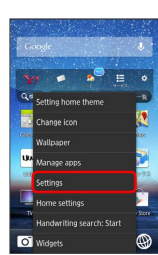

2

Sound and Vibration

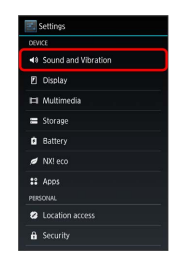

### 3

Set each item

🏁 Item is set.

### **Applications Settings**

### Applications Settings

Check installed applications and running applications. Also uninstall applications.

| Item       | Description                    |
|------------|--------------------------------|
| DOWNLOADED | Check downloaded applications. |
| RUNNING    | Check running applications.    |
| ALL        | Check all applications.        |

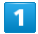

| In Home Screen, 📃 Ə Manage apps                                                                                                    |
|----------------------------------------------------------------------------------------------------|
| Constant       Image: Constant of the constant of the constant of the |
| Apps window appears. · Alternatively, in Home Screen,  > Settings > (Apps).                                                                                                    |
| 5                                                                                                    |

### 🏁 Check application information.

 $\cdot$  Uninstalling, force-stopping, disabling, etc. can be done for some applications.

### Accounts & Sync Settings

### Accounts & Sync Settings

Add accounts and set Sync.

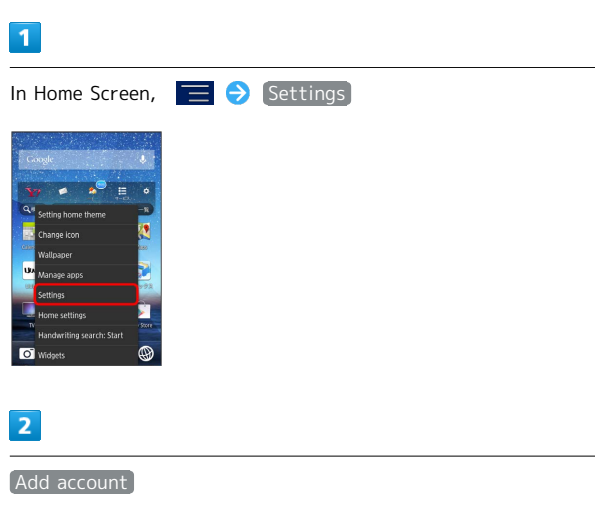

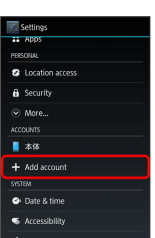

🏁 Add an account window opens.

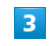

Select an account type  $\Rightarrow$  Follow onscreen instructions

🏁 An account is set.

 Setting Applications to Be Synced by Account

In setting window, Tap type of account 
Tap account

• Tap an item to enable ( 🗹 )/disable ( 🔽 ) setting.

# Appendix

| Specificat | ions    | 80 |
|------------|---------|----|
| Customer   | Service | 80 |

### Handset

| Item                                   | Description                                      |
|----------------------------------------|--------------------------------------------------|
| Weight <sup>1</sup>                    | 158 g                                            |
| Continuous<br>Talk Time¹               | 3G: 1010 minutes<br>GSM: 680 minutes             |
| Continuous<br>Standby<br>Time¹         | 4G: 510 hours<br>3G: 690 hours<br>GSM: 720 hours |
| Charging<br>Time <sup>1</sup>          | 190 minutes                                      |
| Dimensions (W<br>x H x D) <sup>1</sup> | 69 x 139 x 9.8 mm                                |
| Maximum<br>Output                      | 4G: 0.2 W<br>3G: 0.25 W<br>GSM: 2 W              |

1 Approximate value

#### Battery

| Item     | Description      |
|----------|------------------|
| Voltage  | 3.8 V            |
| Туре     | Lithium-ion      |
| Capacity | 3020 mAh (12 Wh) |

### **Customer Service**

For SoftBank handset or service information, call General Information.

For repairs, call Customer Assistance.

### SoftBank Customer Support

#### 🖉 General Information

From a SoftBank handset, dial toll free at 157 From a landline/IP phone, dial toll free at (6) 0800-919-0157

# Customer Assistance (Repairs/Lost Handsets)

From a SoftBank handset, dial toll free at 113 From a landline/IP phone, dial toll free at (6) 0800-919-0113 If you cannot reach a toll free number, use the number (charges apply) below for your service area: Hokkaido Area, Tohoku Area, Hokuriku Area, Kanto & Koshinetsu Area: 022-380-4380 Tokai Area: 052-388-2002 Kansai Area: 06-7669-0180 Chugoku Area, Shikoku Area, Kyushu & Okinawa Area: 092-687-0010

#### Smartphone Technical Support Center

From a SoftBank handset, dial toll free at 151 From a landline/IP phone, dial toll free at 🐵 0800-1700-151

### SoftBank Mobile Global Call Center

From outside Japan, dial +81-3-5351-3491 (toll free from SoftBank handsets)

If handset is lost/stolen, call this number immediately (international charges apply)

# Safety Precautions

| Safety Precautions                                   | 82 |
|------------------------------------------------------|----|
| Important Product Information                        | 87 |
| Waterproofing/Dustproofing                           | 91 |
| General Notes                                        | 93 |
| RF Exposure Information/Specific Absorption Rate (SA | R) |
| Information                                          | 95 |

### Safety Precautions

Read safety precautions before using handset.

Observe precautions to avoid injury to self or others, or damage to property.

SoftBank Mobile Corp. is not liable for any damages resulting from use of this product.

#### Safety Precautions

These labels indicate the degree of risk from improper use. Make sure you thoroughly understand their meanings before reading on.

| Mark | Descriptions                                                                           |
|------|----------------------------------------------------------------------------------------|
|      | Great risk of death or serious injury <sup>1</sup><br>from improper use                |
|      | Risk of death or serious injury <sup>1</sup> from improper use                         |
|      | Risk of minor injury <sup>2</sup> or damage to property <sup>3</sup> from improper use |

1 Serious injury includes: Loss of eyesight, physical injury, high temperature burns, low temperature burns, electric shock, fractures, poisoning and other conditions having side effects or requiring hospitalization or long term treatment. 2 Minor injury includes: Physical burns (high-temperature and low-temperature), electric shock, and other conditions not requiring hospitalization or long-term treatment.

3 Damage to property includes: Incidental damage to structures and household property and/or to pets and livestock.

These symbols indicate prohibited or compulsory actions. Make sure you thoroughly understand their meanings before reading on.

| Mark                         | Descriptions                   |  |  |
|------------------------------|--------------------------------|--|--|
| Prohibited                   | Prohibited actions             |  |  |
| Do Not<br>Disassemble        | Disassembly prohibited         |  |  |
| Avoid Liquids<br>Or Moisture | Exposure to liquids prohibited |  |  |
| Do Not Use<br>Wet Hands      | Use with wet hands prohibited  |  |  |
| Compulsory                   | Compulsory actions             |  |  |
| Disconnect<br>Power Source   | Unplug AC Charger from outlet  |  |  |

Handset, USIM Card, AC Charger, Desktop Holder

### 

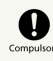

Use specified AC Charger and Desktop Holder only.

Non-specified accessory use may cause Battery to leak, overheat, burst or ignite, or cause AC Charger to overheat, ignite, malfunction, etc.

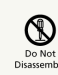

Do not disassemble, modify or solder.

May cause fire, injury, electric shock or malfunction. Battery may leak, overheat, burst or ignite. Modifying handsets is prohibited by the Radio Law and subject to penalty.

| $\otimes$                 |
|---------------------------|
| Avoid Liqui<br>Or Moistur |
|                           |

Keep away from water.

Do not let liquid-exposed handset/related hardware remain wet. Doing so may cause overheating, electric shock, fire, injury or malfunction. Use handset/related hardware properly/appropriately.

| $\bigcirc$ |
|------------|
| Prohibited |

Do not charge Battery in or use or expose handset/related hardware to extreme heat (e.g. near fire or source of heat, in direct sunlight, inside vehicles, etc.). Do not charge, use or leave handset/related hardware in a place where heat collects, such as under a kotatsu (blanketed warming table) or next to a kairo (worn warming patch), etc.

May cause warping/malfunction; Battery may leak, overheat, ignite or burst. Handset or related hardware may become too hot to touch, leading to burn injuries, etc.

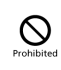

Do not force AC Charger into handset.

Battery may leak, overheat, burst, ignite, etc.

### A WARNING

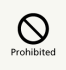

Do not put handset, AC Charger or Desktop Holder in cooking appliances such as a microwave or pressure cooker or on IH cooking heaters.

May cause Battery to leak, overheat, burst or ignite or cause handset or AC Charger to overheat, emit smoke, ignite or cause malfunction.

## Compulsor

Keep handset off and do not charge Battery near gas station or places with fire/explosion risk.

Handset use near petrochemicals or other flammables may cause fire/explosion. Be sure to power off handset before using NFC/Osaifu-Keitai® in filling stations. (When NFC/Osaifu-Keitai® Lock is set, power off handset after unlocking setting.)

# $\bigcirc$

Do not drop, throw or otherwise subject to strong force or impact.

Battery may leak, overheat, burst, or ignite, and may result in fire, cause electric shock, malfunction, etc.

## Compulsory

Take these actions in case of odd sound, odor, smoke or abnormalities:

1. Grasp AC Charger and unplug it. 2. Power off. Continued use may cause fire, electric shock, etc.

# 

Keep liquids (water, pet urine, etc.) and conductive material (pencil lead, metal parts, necklaces, hairpins, etc.) away from charging terminal of Desktop Holder, External Device Port and Earphone Port.

May cause short circuit, resulting in fire, malfunction, etc.

### A CAUTION

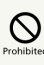

Do not place handset on unstable/uneven surfaces.

Handset or related hardware may fall, resulting in injury, malfunction, etc.; take added care when Vibration is set or while charging.

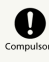

Keep handset and related hardware out of infants' reach or pets.

Infants or pets may swallow handset or related hardware resulting in injuries.

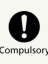

A guardian should supervise use by children and insure handset is used as instructed.

Failure to do so may result in injuries.

### Handset

Internal Battery type is as follows.

Symbol on Label

Battery Type

Li-ion00

🕂 DANGER

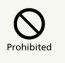

Do not dispose of handset in fire.

Lithium-ion

Battery may leak, burst, ignite, etc.

# Prohibit

Do not damage (nail, hammer, stomp, etc.) handset or subject it to strong impact.

Battery may leak, overheat, burst, ignite, etc.

If battery fluid gets into eyes, do not rub; rinse with water and consult a doctor immediately.

May cause blindness.

# 

Do not use handset while driving a vehicle, motorbike or riding a bicycle.

May cause an accident. Drivers/riders using handsets while driving/riding are subject to prosecution. Stop your vehicle and park in a safe place before using handset.

## Compulsor

Power off near electronic devices or equipment operating on high precision control or weak signals.

May cause electronic malfunctions, etc.

\*Take added care near these devices: Hearing aids, implanted cardiac pacemakers, implanted cardioverter defibrillators, other electronic medical equipment, fire detectors, automatic doors, and other automatically controlled devices or equipment.

## Compulsor

Power off before boarding aircraft to avoid possible radio wave interference with aircraft operations.

If mobile phone use is allowed on board, follow airline or cabin crew instructions regarding handset use.

# Compulsory

Users with a heart condition should adjust ringtone Vibration and Volume as needed.

May cause heart damage.

## Compulsor

During thunderstorms, power off immediately and seek shelter.

Lightning strikes or electric shock may occur.

## 

Do not send via infrared aiming someone's eye.

May affect eyes.

## 

Do not position Flash close to the faces of others. Do not look at Flash directly while in use. Do not point Flash at the eyes of others.

It may harm eyesight. Do not photograph infants up close. Flash may impair vision, causing accidents.

# Compulsory

If battery fluid contacts skin or clothes, discontinue handset use and rinse with clean water immediately.

May cause skin damage.

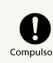

If Battery does not charge after specified time, stop charging.

Battery may leak, overheat, burst, ignite, etc.

### 

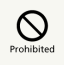

Do not use handset when it may affect a vehicle's electronic equipment.

Handset use may affect devices and lead to unsafe driving.

### Compulsor

If you experience any skin irritation associated with handset use, discontinue handset use and consult a doctor.

Metal and other materials may cause skin irritation, rashes, or itchiness depending on your physical condition.

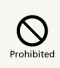

Keep handset away from magnetic cards, etc.

Data on bank cards, credit cards, telephone cards, floppy disks, etc. may be lost.

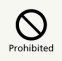

Do not swing handset by Strap, etc.

Handset may harm yourself or others or Strap may break resulting in injury or handset malfunction/ breakage.

## Compulsor

Handset may become hot while in use, especially in high temperatures.

Prolonged contact with skin may cause low-temperature burn injuries.

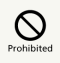

Always maintain some distance from Speaker while ringtones, music or other handset sounds play.

Excessive volume may damage ears or hearing.

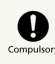

Watch TV from a distance in good light.

May impair vision.

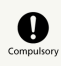

Moderate handset Volume when using Headsets.

Prolonged use and excessive volume may damage ears or hearing.

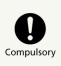

Use FM Transmitter only in Japan. FM Transmitter uses weak signals requiring no license as a radio station under Japanese laws and regulations. Using this function abroad may be subject to prosecution.

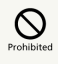

Do not dispose of handset with ordinary refuse.

Take handset to a SoftBank Shop, or follow the local disposal regulations.

Desktop Holder, AC Charger

### A WARNING

# 

Do not cover/wrap with clothing or bedding while charging.

Heat may build up resulting in fire, malfunction, etc.

# Prohibited

Use specified power supply and voltage.

May cause fire, malfunction, etc.

AC Charger: 100 V to 240 V AC (household AC outlet only) Do not use commercially available voltage converter, as when travelling. Doing so may cause fire, electric shock or malfunction.

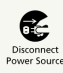

Unplug AC Charger if you are not going to use it for long periods.

May cause electric shock, fire or malfunction.

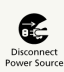

If liquids (water, pet urine, etc.) seep inside AC Charger, unplug it immediately.

May cause electric shock, smoke or fire.

# Compulsor

If plug is dusty, grasp AC Charger and unplug it, then clean with a dry cloth.

May cause fire.

# Compulsor

When plugging AC Charger into outlet, keep conductive materials (pencil leads, metal parts, necklaces, hair pins, etc.) away from AC Charger plug/terminals and plug AC Charger firmly into outlet.

May cause electric shock, short circuit, fire, etc.

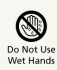

Do not plug in/unplug AC Charger with wet hands.

May cause electric shock or malfunction.

# Prohibited

Do not touch AC Charger if thunder is audible. May cause electric shock, etc.

### 

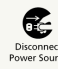

Grasp AC Charger and unplug it before cleaning.

May cause electric shock, etc.

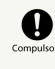

Always grasp AC Charger (not USB Cable) to disconnect it.

Pulling USB Cable may damage cord, causing electric shock, fire, etc.

## Prohibited

Do not subject AC Charger to strong shock or impact while it is plugged into the outlet.

May cause injury or malfunction.

## Prohibited

Do not touch Charging Terminal of Desktop Holder for a long time while charging.

May result in low-temperature burns.

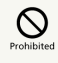

Do not touch Charging Terminal with your hands, fingers, etc.

May cause electric shock, injury or malfunction.

#### Handset Use & Electronic Medical Equipment

This section is based on "Guidelines on the Use of Radio Communications Equipment such as Cellular Telephones and Safeguards for Electronic Medical Equipment" (Electromagnetic Compatibility Conference, April 1997) and "Guidelines for Prevention of Effects of Radio Waves from Various Equipment Using Radio Waves on Implantable Medical Equipment" (Ministry of Internal Affairs and Communications, January 2013).

### 

# Compulsory

Persons with an implanted pacemaker or defibrillator should keep handset at least 15 cm away from the device.

Radio waves may interfere with implanted pacemakers or defibrillators.

## Compulsor

When using electronic medical equipment (other than implanted cardiac pacemakers/ defibrillators) outside medical facilities, check with the equipment vendor or distributor for information about the effects of radio waves.

Handset radio waves may affect electronic medical equipment.

## Compulsory

Handset radio waves may affect electronic medical equipment. Observe these guidelines in medical institutions:

- $\cdot$  Do not take handset into operating rooms, or intensive or coronary care units.
- $\cdot$  Keep handset turned off in hospital wards.
- Even in lobbies or other places where handset use is permitted, keep handset off near electronic medical equipment.
- · Follow medical facility rules on handset use.

# Compulsor

There may be someone who is wearing an implanted pacemaker or defibrillator. Disable handset transmissions (e.g. airplane mode) or power off handset when it is difficult to keep distance from others for at least 15 cm such as in a crowd.

When auto powering on function (e.g. alarm) is set, disable the function before powering off.

People with implanted pacemakers or defibrillators may be near. Radio waves may interfere with implanted pacemakers or defibrillators causing such devices to malfunction.

### Important Product Information

87

### Handset, USIM Card, AC Charger

- Use handset with External Device Port Cover and Slot Cover firmly closed to ensure water and dust resistance.
- · Do not apply excessive force on handset.
- Do not sit down with handset in a back pocket.
- Do not place heavy objects in a bag with handset inside.
- Display is made of hardened glass, however, it may be broken if it is subject to excessive force or strong impact. If Display should be broken, stop using and do not touch fragments.
- Use AC Charger, Micro USB Charging Adapter (sold separately) within temperatures of 5°C to 35°C and humidity 35% to 80%. Avoid extreme temperatures, humidity.
- Use handset, USIM Card (inserted in handset) within temperatures of 5°C to 35°C and humidity 35% to 90%.
   Avoid extreme temperatures, humidity, direct sunlight (temporary use at 36°C to 40°C).
- $\cdot$  Do not use handset, USIM Card, or AC Charger in a dusty place or where there is much vibration.
- Clean Charging Terminal with a dry cotton swab etc. Dust in port may cause contact failure. Do not apply excessive force.
- Clean handset, USIM Card, or AC Charger with a dry, soft cloth. Using benzine, thinner, alcohol, detergent, etc. may fade color/print.
- · Handset use near TVs, speakers, etc. may cause interference.
- Handset may become warm while calling, using applications, charging, etc., but is not a malfunction.
- $\cdot$  Do not scratch or subject Fingerprint Sensor to strong impact. It may cause malfunction or fault.
- Do not poke Fingerprint Sensor with sharp objects such as a pen. It may cause malfunction.
- $\cdot$  Do not use Fingerprint Sensor with a wet or dirty finger. It may cause malfunction. Wipe off water or dust.

A finger wrinkled from being wet also may cause malfunction.

- $\cdot$  Connect AC Charger in the correct direction. Failure to do so may cause damage or malfunction.
- A guardian should supervise use by children and insure handset is used as instructed. Failure to do so may result in injuries.

### Handset

- Mail and downloaded data (paid and free) saved on handset cannot be transferred when handset is replaced in case of model change or repair.
- Display is manufactured with high precision technology, however, some pixels may appear darker/brighter.
- $\cdot$  Do not apply strong force to Display.
- Do not press fingernails, sharp objects, or hard objects against Keys or Display. To prevent malfunction of Display, do not:
- Touch with gloved hand
- Operate with fingernails
- Operate with a foreign object on Display
- Attach protective sheet
- Operate wet Display
- Operate with wet fingers
- Operate under water
- Use handset without disturbing others.
- Prolonged use of Camera or other applications may make handset warm. Do not touch warm handset for a long time.
   May cause low-temperature burns.
- Handset may become warm during use or charging. Charging may stop or Display may become dark, but is not a malfunction. If handset is used under such conditions, alert may appear and handset may power off.
- Do not use Camera while handset is warm. Camera may automatically stop.
- If handset becomes extremely hot during use, stop using immediately.
- If the same screen remains for a long while, afterimages may remain. This is not a malfunction.
- Clean handset with a dry, soft cloth. Using alcohol, thinner, etc. may damage it.
- $\cdot$  Do not cover Light Sensor with your finger or a sticker.
- Do not cover Proximity Sensor with a sticker or your hair during call. Doing so may cause misoperation or interruption of call.
- Covering Temperature/Humidity Sensor may affect measuring accuracy.
- Covering Antenna with your fingers or metal objects may affect receiving sensitivity.
- External Device Port Cover and Slot Cover are designed not to easily be removed. If they should be removed, reattach them.
- Extreme temperature changes, cold air from air conditioning, etc. may cause condensation. It may result in corrosion.
- Place your ear on center of Speaker for the best reception.
- Handset is designed not to easily be disassembled. Modifying handset is prohibited by the Radio Law.
- Keep away from magnetism-generating devices such as a TV. It may cause malfunction.
- If handset is used while charging, charging time may take longer or charging may not be completed.

#### Touchscreen

- Lock screen when putting handset in a pocket or bag to avoid erroneous operation.
- Do not touch Display with sharp objects such as ball point pens and pencils.
- Do not attach protective sheet or sticker.
- $\cdot$  Do not touch with fingernails.

#### Internal Battery

- Under extreme temperatures such as in a closed car in summer, battery capacity lowers and battery time becomes shorter.
- Internal Battery may bulge near the end of its lifetime depending on usage. This is not a malfunction.
- Internal Battery is a consumable item; may need to be replaced if operating time shortens noticeably. Internal Battery is not user replaceable; its replacement incurs fees and requires handset submission to a SoftBank Shop, etc. For details, contact a SoftBank Shop or SoftBank
   Customer Support, General Information. To check Battery performance, in Home Screen, Settings → About phone → Status → Battery performance.
- Charge handset before use when handset is used for the first time or when it is not used for a long time.
- If handset is not fully charged after a long time, charging fails and Notification Lamp turns off. Remove handset from AC Charger and charge again.
- When Battery is low, alert may appear and handset may power off. Handset cannot activate with empty Battery even while charging. Charge a while with power off and try to power on.

### AC Charger (FMCAB1)

- $\cdot$  Use accessory USB Cable with AC Charger.
- $\cdot$  Unplug AC Charger if you are not going to use it.
- $\cdot$  Grasp USB plug to unplug it. Do not forcefully pull it out.
- Do not loop AC Charger cable around AC Charger or Desktop Holder. It may cause electric shock, overheating, or fire.
- $\cdot$  Do not bend blades of AC Charger plug or connector and cable.
- If power plug of AC Charger is removed, attach it as shown below.

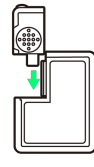

- Data communication using AC Charger USB Cable is not guaranteed.
- · AC Charger is for indoor use only.

#### Camera

- Mind etiquette when using Camera.
- Do not expose Camera Lens to direct sunlight. Concentrated sunlight through Lens may cause handset to malfunction.
- SoftBank Mobile Corp. is not liable for damages from accidental loss/alteration/repair of handset/SD Card information (image files, etc.).
- $\cdot$  Test Camera before capturing/recording special moments.
- Be considerate of privacy of others when taking/recording pictures/videos or sending images.
- · Do not capture/record sold books or text prohibited from capturing/recording.

### Copyrights

#### Copyrights

The rights of copyright holders to literary works, music, still images, video, computer programs, databases, etc. are protected by copyright laws. You may copy these materials for private use only. Copying for purposes other than the above (including data format conversion), modifying, transferring copies, distributing on networks may be subject of compensation for losses or of prosecution for "copyright infringement" or "copyright holder rights infringement." If copying using this product, observe copyright laws. Handset is equipped with Cameras. Observe copyright laws when shooting with Cameras.

- Software contained in handset is copyrighted work including copyright holder rights and protected by copyright laws.
   Do not reproduce, modify, alter, disassemble, decompile or reverse engineer all or part of the software; do not separate it from hardware.
- Except where exempted by copyright laws, forwarding copyrighted images is prohibited.
- Except where exempted by copyright laws such as personal use, using and forwarding copyrighted images without copyright holder's authorization are prohibited. When disclosing recorded photographs of others to general public through Internet websites etc., take care with the copyrights or portrait rights. Note that taking photos or recording at demonstrations, performances or exhibitions may be prohibited even when only for personal use.
  Portrait Rights
- Portrait rights protect individuals' right to refuse to be photographed or to refuse unauthorized publication/use of their photographs. Portrait rights consist of the right to privacy, which protects the interests of celebrities. Therefore, photographing others including celebrities and publicizing/distributing their photographs without
- permission is illegal; use Camera responsibly.

### Note on Applications

- Installation of various applications is possible from Google Play<sup>™</sup> provided by Google. SoftBank Mobile Corp. is not liable for application content (quality, reliability, legality, accuracy, etc.) or any problems (viruses, etc.) resulting from installation.
- · Google Accounts

Create a Google Account to use Google services. A Google Account is required to fully use some services and applications/functions. Do not forget your Google Account ID and password.

#### Urgent News (Japanese)

- $\cdot$  Urgent News Incoming Setting is enabled by default.
- · Urgent News messages appear in Japanese.
- $\cdot$  Upon reception, alert tone sounds even in Manner mode.
- Urgent News messages cannot be received during calls or other transmissions, or in poor signal conditions. Message reception is available during 4G data communication.
- $\cdot$  Urgent News accuracy may vary with signal conditions/ handset location.
- $\cdot$  Enabling Urgent News may reduce Continuous Standby Time.
- SoftBank Mobile Corp. is not responsible for any losses associated with Urgent News reception, etc.

#### Fingerprint Authentication

- Fingerprint Sensor is used for identifying the user. It may not function for fingerprints without strong characteristics.
- To save a fingerprint, scan the same finger three times or more. Always use the same finger.
- Accuracy may differ depending on various conditions. A wet, sweaty, or dry finger may affect accuracy or ability to save or identify a fingerprint. In such a case, washing/wiping hands, or changing fingers may improve accuracy.
- Place your first joint on center of sensor and slide it down until it passes through sensing area keeping it parallel to sensor. To avoid error, put your finger in the same direction as handset.
- $\cdot$  Sliding too fast or too slow may prevent reading.
- $\cdot$  Slide finger down centered on sensor.
- $\cdot$  Error appears when fingerprint is not read correctly.
- $\cdot$  Do not place your finger before starting saving or reading. Remove finger when activating.
- When connecting handset to a device requiring grounding such as a desktop PC with a USB cable, make sure it is grounded. If not, fingerprint authentication may be unavailable. Disconnect handset from it to authenticate.
- Fingerprint authentication technology does not guarantee complete identity authentication or verification. SoftBank Mobile Corp. is not responsible for any damages caused by use of handset or its unavailability.

SoftBank 202F

### Fingerprint Sensor

- Do not remove or poke protective film on Fingerprint Sensor with a pointed object such as a pen. It may reduce waterproof performance.
- Water or dirt on Fingerprint Sensor or your finger may cause malfunction.
- $\cdot$  Do not hit or subject to strong impact. Doing so may cause damage or malfunction. Do not scratch or poke with pointed item.
- Scratching with mud, or muddying surface may cause damage or malfunction.
- $\cdot$  Do not place sticker on surface or let surface get ink on it.
- Dust, oil, sweat, or condensation may affect accuracy. Keep Fingerprint Sensor clean.
- · If errors reoccur, clean Fingerprint Sensor.
- Use a dry, soft and static-free cloth to clean surface. Do not use sharp-pointed items.
- Static electricity may cause malfunction. Before placing finger on sensor, eliminate static electricity by touching a metal object etc. Take particular care in dry seasons such as winter.

#### Bluetooth<sup>®</sup> Function

- · Connection with all Bluetooth® devices is not guaranteed.
- Handset complies with Bluetooth<sup>®</sup> security standards, however, communication may be intercepted depending on the environment/settings. Take care when using Bluetooth<sup>®</sup>.
- $\cdot$  SoftBank Mobile Corp. is not responsible for data leaked via Bluetooth® communication.
- Bluetooth® and Wi-Fi transmit on the same frequency band. Using Bluetooth® devices near handset may affect Wi-Fi transmission speed, availability and clarity. Should interference occur, disable either Bluetooth® or Wi-Fi.
- Bluetooth® devices operate on the same frequency band used by industrial or scientific machinery, consumer electronics (like microwave ovens), medical equipment, (licensed) premises radio stations used to identify mobile units used in manufacturing lines, (unlicensed) specified low power radios and (licensed) amateur radios.
- 1. Before using handset Bluetooth<sup>®</sup> functions, confirm that premises radio stations, specified low power radios, and amateur radios are not in use nearby.
- 2. If handset Bluetooth<sup>®</sup> function use interferes with premises radio stations, immediately change frequency band, or halt usage and take steps (set up a partition, etc.) to prevent crosstalk.
- 3. If handset Bluetooth® function use interferes with specified low power radios or amateur radios, contact SoftBank Customer Support, General Information.
- Bluetooth® function uses frequencies in the 2.4 GHz band ranging from 2,400 MHz to 2,483.5 MHz.

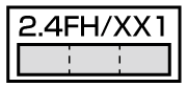

· 2.4FH/XX1

Frequency Band: 2.4 GHz

Modulations: FH-SS or other modulations

Estimated Range of Radio Frequency Interference: up to 10 m

: Utilizes 2,400 MHz to 2,483.5 MHz band without mobile device bandwidth differentiation

- When using Bluetooth® function in other countries, check local regulations beforehand.
- $\cdot$  For use in an airplane, contact your airline.
- $\cdot$  Communication speed and connectable range vary by conditions.

#### Wi-Fi (Wireless LAN)

- · Connection with all Wi-Fi devices is not guaranteed.
- Handset complies with Wi-Fi security standards, however, communication may be intercepted depending on the environment/settings. Take care when using Wi-Fi.
- · SoftBank Mobile Corp. is not responsible for data leaked via Wi-Fi communication.
- Wi-Fi devices operate on the same frequency band used by industrial or scientific machinery, consumer electronics (like microwave ovens), medical equipment, (licensed) premises radio stations used to identify mobile units used in manufacturing lines, (unlicensed) specified low power radios and (licensed) amateur radios.

1. Before using Wi-Fi, confirm that premises radio stations, specified low power radios, and amateur radios are not in use nearby.

2. If Wi-Fi use interferes with premises radio stations, immediately change frequency band, or halt usage and take steps (set up a partition, etc.) to prevent crosstalk.

3. If Wi-Fi use interferes with specified low power radios or amateur radios, contact SoftBank Customer Support, General Information.

• Wi-Fi uses frequencies in the 2.4 GHz band ranging from 2,400 MHz to 2,483.5 MHz.

| 2.4DS/0F4 |  |  |  |  |
|-----------|--|--|--|--|
|           |  |  |  |  |

· 2.4DS/OF4

Frequency Band: 2.4 GHz

Modulations: DS-SS, OFDM

Estimated Range of Radio Frequency Interference: up to 40 m

mobile device bandwidth differentiation

- · Available channels may vary by country.
- · For use in an airplane, contact your airline.
- When using Wi-Fi in other countries, check regulations beforehand.
- Do not use Wi-Fi near magnetic devices such as electrical appliances or AV/OA devices.
- Magnetic/radio waves may hinder or disable communication. Avoid microwave ovens.
- Use near a TV or radio, etc. may cause interference; may affect TV reception.
- If there are multiple Wi-Fi access points using the same channel, search may fail.
- The three channels of W52, W53 and W56 can be used on 5 GHz frequency band. W52 and W53 are prohibited from outdoor use under the Radio Law.

#### What if Handset Freezes

- If handset deactivates, freezes, or does not accept any input, reboot handset as follows (Rebooting erases data being edited.):
- 1 (Long Press 10 seconds or more)
- 2 When handset is powered off, ⊖ (Long Press)

### Waterproofing/Dustproofing

#### Water and Dust Resistance

Handset complies with IPX5<sup>\*1</sup>, IPX8<sup>\*2</sup> waterproof standards and IP5X<sup>\*3</sup> dustproof standard with External Device Port Cover and Slot Cover firmly closed.

\*1 Protection against water jet (at 12.5 L/min. from every direction from a distance of approximately 3 m for over 3 minutes through 6.3 mm nozzle)

\*2 Protection against seepage when slowly submerged in still tap water at room temperature to depth of 1.5 m for 30 minutes

\*3 Protection against dust (in a device containing dust particles with a diameter of 75  $\mu m$  or less, agitated for 8 hours)

• Note: Complete protection is not guaranteed under all conditions. Malfunctions due to improper handling by the user are not covered by Warranty.

- · Do not place handset directly on beach.
- Sand may enter Mic, Earpiece, Speaker, or Earphone Port which may distort sound or cause overheating, malfunction.
- $\cdot$  Make sure to securely close External Device Port Cover and Slot Cover.
- A fine particle (a hair, grain of sand, tiny fiber, etc.) between External Device Port Cover, Slot Cover and handset may allow water to enter.
- $\cdot$  Do not use handset with Earphone Port wet or sand or dust inside.
- $\cdot$  Do not use handset under water.
- Do not leave handset in a humid place such as a bathroom, kitchen etc. for a long time.
- Handset complies with water resistance specifications only for tap water at room temperature. Do not splash or soak in:
- Water containing soap, detergent, bath salts
- Seawater
- Pool water
- Hot spring water
- Boiled water
- Chemicals
- Perspiration
- · Hold handset approximately 10 cm below faucet or shower head and wash with low-pressure tap water ((6 L/min. or lower) at room temperature (5°C to  $35^{\circ}$ C)).
- When washing handset, make sure to securely close External Device Port Cover and Slot Cover. Do not use a brush or sponge.
- · Do not wash Earphone Port Area.
- $\cdot$  Do not wash handset in a washing machine.
- $\cdot$  To avoid seepage, do not:
- Remove rubber seals.
- Pinch rubber seals when closing External Device Port Cover or Slot Cover.
- Open/close External Device Port Cover or Slot Cover with gloves on.
- Leave fine particles (a hair, grain of sand, tiny fiber, etc.) between External Device Port Cover, Slot Cover and handset.
- Insert sharp-edged objects into gaps around External Device Port Cover or Slot Cover to remove those fine particles.
- Replacing parts every two years regardless of handset performance is recommended (at cost). Contact SoftBank Shop or SoftBank Customer Support, General Information.
- Rinse seawater, detergent, sand, mud, etc. off with tap water.
- $\cdot$  If handset gets wet, drain water and wipe off water from handset with a clean dry cloth.
- · Do not leave handset wet.
- Doing so may cause short circuit with External Device Port.
- Do not leave Earphone Port wet.
- In cold climates, freezing may cause malfunction.
- Water may leak into Earphone Port or Keypad. Shake handset to flick water away and wipe off from Keypad with a clean dry cloth.
- $\cdot$  Wipe off water or snow with a dry clean cloth not to wet your clothes or bag.
- $\cdot$  Before using Earphone, make sure that Earphone Port is dry.

- Desktop Holder and AC Charger are not water and dust resistant. Do not charge wet handset. When charging, drain and wipe off water before inserting into Desktop Holder or opening External Device Port Cover.
- If charging handset with External Device Port Cover opened, make sure to firmly close External Device Port Cover after charging. To avoid seepage, using Desktop Holder is recommended.
- Do not charge wet handset. Doing so may cause electric shock, fire or malfunction due to short circuit.
- $\cdot$  Do not touch Desktop Holder or AC Charger with wet hands. Doing so may cause electric shock.
- Keep Desktop Holder and AC Charger away from water. Failure to do so may cause fire or electric shock.
- Do not use Desktop Holder and AC Charger in a humid place such as a bathroom, kitchen, etc. Doing so may cause fire or electric shock.
- Do not soak handset in hot spring water, water with soap, detergent, bath salts, etc. Also do not leave handset under water for a long time. Doing so may cause malfunction.
- Do not open/close External Device Port Cover, or Slot Cover with wet hands or when handset gets wet.
- Handset is not heat resistant. Do not immerse handset in hot water, use it in a sauna or dry it with hot air (e.g. a dryer).
- Handset is not shock resistant. Do not drop handset or subject it to excessive shock. Do not poke Mic, Earpiece, or Speaker with cotton swab or sharp-edged object. May affect waterproofing/dustproofing.
- $\cdot$  Do not apply excessive amount of water to handset.
- $\cdot$  Handset does not float.
- Handset is waterproof and dustproof only in the temperatures of 5°C to 40°C (only temporary use is available at 36°C to 40°C) and humidity of 35% to 90%.
- If External Device Port or Slot Cover is damaged, replace it with a new one. May result in electric shock or corrosion of Battery due to seepage.
- If handset gets wet with External Device Port Cover, or Slot Cover open, seepage may occur. In such case, power off handset, and bring it to a SoftBank Shop or contact SoftBank Customer Support, General Information.
- Do not leave water in Mic, Earpiece, Speaker or Earphone Port. May cause malfunction.
- $\cdot$  Do not leave water in Temperature/Humidity Sensor. Temperature/humidity may not be detected correctly.

### General Use

- If USIM Card/handset with USIM Card installed is lost or stolen, contact SoftBank Customer Support or Global Call Center.
- SoftBank Mobile Corp. is not liable for damages from accidental loss/alteration/repair of handset/SD Card information (Contacts, image/sound files, etc.). Back up important information.
- Handset transmissions may be disrupted inside buildings, tunnels or underground, or when moving into/out of such places.
- $\cdot$  Use handset without disturbing others.
- Handsets are radios as stipulated by the Radio Law. Under the Radio Law, handsets must be submitted for inspection upon request.
- Handset use near landlines, TVs or radios may cause interference.
- · Read SD Card manual beforehand for proper use.
- · Beware of eavesdropping.
- Digital signals reduce interception, however transmissions may be overheard. Deliberate/accidental interception of communications constitutes eavesdropping.
- "Eavesdropping" means radio communication is received by another receiver deliberately or accidentally.

#### Electromagnetic Safety

For body-worn operation, this phone has been tested and meets RF exposure guidelines when used with accessories containing no metal, that position handset a minimum of 15 mm from the body. Use of other accessories may not ensure compliance with RF exposure guidelines.

### FCC Notice

- This device complies with part 15 of the FCC Rules.
  Operation is subject to the following two conditions:
  (1) This device may not cause harmful interference, and
  (2) this device must accept any interference received, including interference that may cause undesired operation.
- Changes or modifications not expressly approved by the manufacturer responsible for compliance could void the user's authority to operate the equipment.
- The device complies with 15.205 of the FCC Rules. Note:

This equipment has been tested and found to comply with the limits for a Class B digital device, pursuant to part 15 of the FCC Rules. These limits are designed to provide reasonable protection against harmful interference in a residential installation. This equipment generates, uses, and can radiate radio frequency energy and, if not installed and used in accordance with the instructions, may cause harmful interference to radio communications.

However, there is no guarantee that interference will not occur in a particular installation. If this equipment does cause harmful interference to radio or television reception, which can be determined by turning the equipment off and on, the user is encouraged to try to correct the interference by one or more of the following measures:

- Reorient or relocate the receiving antenna.
- Increase the separation between the equipment and receiver.
- Connect the equipment into an outlet on circuit different from that to which the receiver is connected.
- Consult the dealer or an experienced radio/TV technician for help and for additional suggestions.

#### FCC RF Exposure Information

Your handset is a radio transmitter and receiver. It is designed and manufactured not to exceed the emission limits for exposure to radio frequency (RF) energy set by the Federal Communications Commission of the U.S. Government. The guidelines are based on standards that were developed by independent scientific organization through periodic and thorough evaluation of scientific studies. The standards include a substantial safety margin designed to assure the safety of all persons, regardless of age and health. The exposure standard for wireless handsets employs a unit of measurement known as the Specific Absorption Rate, or SAR. The SAR limit set by the FCC is 1.6 W/kg. The tests are performed in positions and locations (e.g. at the ear and worn on the body) as required by the FCC for each model. The highest SAR value for this model handset as reported to the FCC when tested for use at the ear is 0.57 W/kg, and when worn on the body in a holder or carry case, is 0.57 W/kg. Body-worn Operation; This device was tested for typical body-worn operations with the back of the handset kept 1.0 cm from the body. To maintain compliance with FCC RF exposure requirements, use accessories that maintain a 1.0 cm separation distance between the user's body and the back of the handset. The use of beltclips, holsters and similar accessories should not contain metallic components in its assembly.

The use of accessories that do not satisfy these requirements may not comply with FCC RF exposure requirements, and should be avoided. The FCC has granted an Equipment Authorization for this model handset with all reported SAR levels evaluated as in compliance with the FCC RF emission guidelines. SAR information on this model handset is on file with the FCC and can be found under the Display Grant section of http://www.fcc.gov/oet/ea/ after searching on FCC ID YUW-202F.

Additional information on Specific Absorption Rates (SAR) can be found on FCC Radio Frequency Safety website at http:// transition.fcc.gov/oet/rfsafety/.

#### European RF Exposure Information

Your mobile device is a radio transmitter and receiver. It is designed not to exceed the limits for exposure to radio waves recommended by international guidelines. These guidelines were developed by the independent scientific organization ICNIRP and include safety margins designed to assure the protection of all persons, regardless of age and health. The guidelines use a unit of measurement known as the Specific Absorption Rate, or SAR. The SAR limit for mobile devices is 2.0W/kg and the highest SAR value for this device when tested at the ear was 0.71 W/kg\*. As mobile devices offer a range of functions, they can be used in other positions, such as on the body as described in this User Guide\*\*. In this case, the highest tested SAR value is 0.546 W/kg\*\*\*. As SAR is measured utilizing the devices highest transmitting power the actual SAR of this device while operating is typically below that indicated above. This is due to automatic changes to the power level of the device to ensure it only uses the minimum level required to reach the network.

The World Health Organization has stated that present scientific information does not indicate the need for any special precautions for the use of mobile devices. They note that if you want to reduce your exposure then you can do so by limiting the length of calls or using a hands-free device to keep the mobile phone away from the head and body.

\*The tests are carried out in accordance with international guidelines for testing.

\*\* Please see Electromagnetic Safety for important notes regarding body worn operation.

\*\*\* A method of measuring SAR when a mobile phone is used at positions other than at the ear was established in March 2010 through an international standard (IEC62209-2). MIC technical regulation was reported in October 2011 by the Information and Communications Council.

#### World Health Organization

#### http://www.who.int/emf

List of Specific Absorption Rates (SAR) for radio waves by smartphone model

http://mb.softbank.jp/mb/support/sar/ (Japanese)

#### Warning

This device have been tested to comply with the Sound Pressure Level requirement laid down in the applicable EN 50332-1 and/or EN 50332-2 standards. Permanent hearing loss may occur if earphones or headphones are used at high volume for prolonged periods of time. Prevention of Hearing Loss

Warning statement requirement under EN 60950-1:A12.

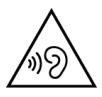

Warning: To prevent possible hearing damage, do not listen to high volume levels for long periods.

### RF Exposure Information/Specific Absorption Rate (SAR) Information

#### RF Exposure Information/Specific Absorption Rate\* (SAR) Information

This mobile phone 202F meets the MIC's\*\*\*\* technical regulation for exposure to radio waves.

The technical regulation\* established permitted levels of radio frequency energy, based on standards developed by independent scientific organizations through periodic and thorough evaluation of scientific studies.

The regulation employs a unit of measurement known as the Specific Absorption Rate, or SAR.

The SAR limit is 2 watts/kilogram (W/kg)\*\* averaged over ten grams of tissue.

The limit includes a substantial safety margin designed to assure the safety of all persons, regardless of age and health. The value of the limit is equal to the international guidelines recommended by ICNIRP\*\*\*\*.

The highest SAR value for this mobile phone is 0.690 W/kg when tested for use at the ear.

While there may be differences between the SAR levels of various phones and at various positions, all phones meet MIC's technical regulation.

Although the SAR is determined at the highest certified power level, the actual SAR of the phone during operation can be well below the maximum value.

Use at positions other than at the ear

This mobile phone may be used at positions other than at the ear. By using an accessory such as a belt clip holster that maintains a 1.0 cm separation with no metal (parts) between the body and the mobile phone, this mobile phone will comply with international guidelines for radio wave protection (\*\*\*). The World Health Organization has announced that "A large number of studies have been performed over the last two decades to assess whether mobile phones pose a potential health risk. To date, no adverse health effects have been established as being caused by mobile phone use."

For more information about SAR, see the following websites: · Ministry of Internal Affairs and Communications (MIC) http://www.tele.soumu.go.jp/e/sys/ele/body/index.htm · Association of Radio Industries and Businesses (ARIB) http://www.arib-emf.org/index02.html (Japanese) \* The technical regulation is provided in Article 14-2 of the Ministry Ordinance Regulating Radio Equipment. \*\* Provided for in "Radio-radiation protection guidelines," reported in 1997 by the Telecommunications Technology Council, Ministry of Posts and Telecommunications. \*\*\* A method of measuring SAR when a mobile phone is used at positions other than at the ear was established in March 2010 through an international standard (IEC62209-2). MIC technical regulation was reported in October 2011 by the Information and Communications Council. \*\*\*\* Ministry of Internal Affairs and Communications

\*\*\*\*\* International Commission on Non-Ionizing Radiation Protection Standards of the Federal Communications Commission (FCC) of the U.S. Government and information from the E.U. are given as information relating to RF exposure. For details, see "FCC RF Exposure Information" and "European RF Exposure Information."

### A

| 74 |
|----|
|    |
| 43 |
| 78 |
|    |

## В

| Basic Operations | 18 |
|------------------|----|
| Bluetooth®       | 70 |

## C

| Calling                   | 36 |
|---------------------------|----|
| Calling Outside Japan     | 72 |
| Charging Battery1         | 12 |
| Creating/Sending Gmail    | 50 |
| Creating/Sending Mail/SMS | 48 |
| Customer Service          | 30 |

## F

| Full | Seq | and | One | Seq | 64 |
|------|-----|-----|-----|-----|----|
|      |     |     |     |     |    |

### G

| General Notes  | 93 |
|----------------|----|
| Google Account | 23 |
| Google Play™   | 25 |

## Ð

| Handset Phone Number | 19 |
|----------------------|----|
| Home Screen Basics   | 32 |

### O

| Image Files                   | 60 |
|-------------------------------|----|
| Imaging                       | 56 |
| Important Product Information | 87 |
| Internet Mail Settings        | 51 |
| Introduction                  | 3  |

### M

| Messaging      |    |
|----------------|----|
| Mobile Manners | 20 |
| Music Files    | 60 |

### N

| Notifications | Window34 |  |
|---------------|----------|--|
|               |          |  |

# 202F User Guide Index

# 0

| Optional | Services |
|----------|----------|
| optional | 50 1100  |

# P

| Package Contents  | 6  |
|-------------------|----|
| Parts & Functions | 6  |
| Power On/Off      | 14 |

# R

| RF Exposure Information/Specific Absorption Rate (SAR) |  |
|--------------------------------------------------------|--|
| Information95                                          |  |

# S

| Safety Precautions           | 82   |
|------------------------------|------|
| Screen Lock                  | . 29 |
| Security Codes               | . 27 |
| Software Updates             | 30   |
| Sound and Vibration Settings | . 77 |
| Specifications               | 80   |
| Status Bar                   | 32   |

# Ū

| Text Entry             | .21 |
|------------------------|-----|
| Touchscreen Operations | 15  |

# U

| USIM Card Installation         | 8  |
|--------------------------------|----|
| USIM PIN                       | 28 |
| Using Handset Memory & SD Card | 9  |
| Using NX! Mail                 | 46 |
| Using Tethering Option         | 69 |

# W

| Waterproofing/Dustproofing | 91 |
|----------------------------|----|
| Web Browsing               | 51 |
| Wi-Fi                      | 68 |
| Wi-Fi Settings             | 75 |

### SoftBank 202F User Guide

August 2013, First Edition SoftBank Mobile Corp.

Visit SoftBank Shop for assistance

Model : SoftBank 202F Manufacturer : Fujitsu Mobile Communications Limited